# ACONATIC

## **คู่มือการใช้งาน LED TV** รุ่น 32HD513AN 32HD515AN

Ver.04,01

คำแนะนำ

กรุณาศึกษาคู่มืออย่างละเอียด ก่อนทำการติดตั้งและใช้งานโทรทัศน์ เก็บคู่มือนี้ไว้ใช้อ้างอิง

### สารบัญ

\_\_\_\_

### 01 คำเตือนด้านความปลอดภัย

| ยินดีต้อนรับ                   |
|--------------------------------|
| คำเตือน                        |
| ข้อระวังค้านความปลอคภัย3       |
| กำเตือนและข้อกวรระวัง <b>4</b> |

### 02 คำแนะนำเบื้องต้น

| ข้อมูลทางเทคนิค5              |  |
|-------------------------------|--|
| คำแนะนำการประกอบขาตั้งฐาน     |  |
| คำแนะนำการติดตั้งทีวีกับผนัง7 |  |
| แผงควบคุมด้านหน้า <b>8</b>    |  |
| ช่องเสียบค้านหลัง/ค้านข้าง    |  |
| การเชื่อมต่อกับทีวี10         |  |

### 03 รีโมทคอนโทรล

| รีโมทคอนโทรล | 11 |
|--------------|----|
| เทเลเท็กซ์   | 12 |

### **04** การใช้งาน

| มือการติดตั้ง <b>13</b>            | คู่มือ |
|------------------------------------|--------|
| มนูช่องรายการ <b> 14</b>           | เมนู   |
| การจูนอัตโนมัติ (DVB-T)14          |        |
| การจูนอัต โนมัติ (DVB-C) <b>14</b> |        |
| การจูนด้วยตนเอง (DVB-T) <b>15</b>  |        |
| การจูนด้วยตนเอง (DVB-C)15          |        |
| การปรับจูน ATV16                   |        |
| การแก้ใขโปรแกรม16                  |        |
| ม <sub>ี</sub> นภาพ16              | เมนูเ  |

| เมนูเสียง                            | б  |
|--------------------------------------|----|
| เมนูเวลา1                            | 7  |
| เมนูตัวเลือก1                        | 7  |
| เมนูลี้อก1                           | 7  |
| เมนู EPG (Electronic Program Guide)1 | 8  |
| ฟังก์ชัน PVR1                        | 8  |
| เตรียมบันทึกรายการ1                  | 8  |
| บันทึกรายการ                         | 20 |
| เล่นรายการที่บันทึกไว้ <b>2</b> เ    | 0  |
| ฟังก์ชัน TimeShift2                  | 0  |
| การเตรียมบันทึกรายการ20              | 0  |
| ฟอร์แมต USB Drive20                  | 0  |
| การบันทึกลง USB2                     | 0  |
| ข้อจำกัดของ TimeShift2               | 0  |
| การเล่นไฟล์ USB2                     | 1  |
| โหมคโรงแรม2                          | 2  |
|                                      |    |

### 05 การแก้ไขปัญหา

| การแก้ไขปัญหา |  | 23 |
|---------------|--|----|
|---------------|--|----|

### 01 กำเตือนด้านความปลอดภัย

### ยินดีต้อนรับ

ขอบคุณที่ซื้อทีวี LED ขนาด 32 นิ้วกู่มือนี้จะช่วยให้คุณติดตั้งและเริ่มต้นใช้งานทีวีของคุณได้อย่างง่ายดาย อุปกรณ์ภายในกล่อง

- ทีวี LED ขนาด 32 นิ้ว (HD Ready Digital)
- รี โมทคอนโทรลถ่าน AAA จำนวน 2 ก้อน
- คู่มือการใช้งาน
- ขาทีวี

### ข้อควรระวัง

โปรดอ่านคำแนะนำทั้งหมดก่อนใช้งาน และเก็บไว้เพื่ออ้างอิงในอนากต

### คำเตือน

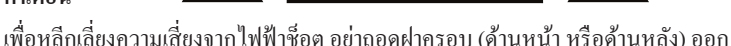

ภายในไม่มีชิ้นส่วนที่ผู้ใช้สามารถซ่อมแซมได้ด้วยตนเอง หากเกิดปัญหาใด ๆ กรุณาติดต่อฝ่ายบริการลูกก้า

อันตรายจากไฟฟ้าช็อต

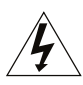

<mark>คำเดือน</mark> เพื่อหลีกเลี่ยงกวามเสี่ยงจากไฟฟ้าช็อตและไฟไหม้ ห้ามวางทีวีไว้ใกล้แหล่งกวามชื้น ห้ามใช้สารทำกวามสะอาดที่มีฤทธิ์กัดกร่อน ซึ่งอางทำให้หน้างอเป็นรอยหรือเสียหาย หลีกเลี่ยงการสัมผัสกับวัตถุที่อางทำให้หน้างอเป็นรอย

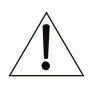

หมายเหตุ การซ่อมแซมอุปกรณ์ด้วยตนเองโดยไม่ได้รับอนุญาตอาจทำให้ได้รับบาดเจ็บ หรือทำให้อุปกรณ์เสียหายกรุณาติดต่อฝ่ายบริการถูกค้าสำหรับการซ่อมแซมทุกกรณี

### ข้อระวังด้านความปลอดภัย

คำเตือน: เพื่อหลีกเลี่ยงความเสี่ยงจากไฟฟ้าช็อด
 อย่าถอดฝาครอบด้านหน้า/ด้านหลังออก ภายในไม่มี
 ชิ้นส่วนที่ผู้ใช้สามารถช่อมแซมได้ กรุณาติดต่อช่าง
 ผู้มีคุณสมบัติที่เหมาะสมในการให้บริการ

 คำเตือน: เพื่อป้องกันอักกีภัยหรืออันตรายจาก ไฟฟ้าช็อต ห้ามวางเครื่องในที่เปียกหรือโดนน้ำ

 ห้ามวางผลิตภัณฑ์ในบริเวณที่มีน้ำ (หยุดหรือกระเซ็น) และห้ามวางวัตถุใด ๆ ที่มีของเหลว เช่น แจกัน บนตัวเครื่อง

 เก็บผลิตภัณฑ์ให้ห่างจากแสงแดด โดยตรง และแหล่งความร้อน เช่น หม้อน้ำหรือเตา

ห้ามปิดกั้นช่องระบายอากาศ ช่องต่าง ๆ อุปกรณ์นี้
 ออกแบบมาเพื่อการระบายอากาศ โดยเฉพาะ ห้ามวางเครื่อง
 บนเบาะ โซฟา หรือพื้นผิวอื่นที่คล้ายกันซึ่งอาจปิดช่อง
 ระบายอากาศ

ห้ามวางอุปกรณ์บนรถเข็น ขาตั้ง ขาตั้งกล้อง ขายึด
 หรือโต๊ะที่ไม่มั่นคง อุปกรณ์อาจล้มลงและก่อให้เกิด
 ความเสียหายหรืออันตราย

 ห้ามวางของหนักหรือของมีคมบนแผงหน้าจอหรือกรอบ ของเครื่อง

ควรถอดปลั๊กไฟออกจากเต้าเสียบเมื่อไม่ใช้งานเกรื่อง

 ควรให้ความสำคัญกับวิธีการกำจัดแบตเตอรื่อย่างถูกต้อง ตามหลักสิ่งแวดล้อม

 คำเตือน: แบตเตอรี่ ไม่ควรได้รับความร้อนสูง เช่น แสงแดด ไฟ หรือความร้อนอื่น ๆ

คำเตือน: ความดังของเสียงที่มากเกินไปจากหูฟัง
 หรือเอียร์โฟน อาจทำให้สูญเสียการได้ยินได้

- กำเตือน: เพื่อป้องกันการบาดเจ็บจากการเอียงของเครื่อง กรุณาตรวจสอบให้แน่ใจว่าอุปกรณ์วางอยู่บนพื้นผิว อย่างมั่นคง
- ข้อควรระวัง: เมื่ออุปกรณ์ได้รับไฟฟ้าสถิต อาจทำงาน ผิดปกติและต้องทำการรีเซ็ตใหม่โดยผู้ใช้งาน

### ข้อควรระวัง

อุปกรณ์มีระบบฟิวส์แบบสองขั้ว รวมถึงสายนิวทรอน (Neutral) ควรถอดปลั๊กไฟออกก่อนทำการซ่อมบำรุง

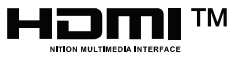

HIG H-DEFI

The terms HDMI, HDMI High-Definition Multimedia Interface, and the HDMI Logo are trademarks or registered trademarks of HDMI Licensing Administrator, Inc.

### **Dolby** Audio

Manufactured under license from Dolby Laboratories. Dolby, Dolby Audio, and the double-D symbol are trademarks of Dolby Laboratories Licensing Corporation.

### คำเตือนและข้อควรระวัง

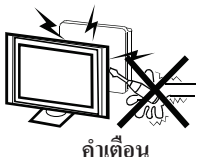

ทีวีเครื่องนี้มีการใช้งานแรงคัน ไฟฟ้าสูง ห้ามถอดฝาหลังของเครื่องออกโดยเด็ดขาดหาก ต้องการซ่อมบำรุง กรุณาติดต่อช่างผู้มีความเชี่ยวชาญ เท่านั้น

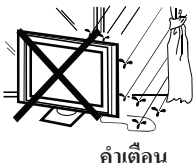

เพื่อป้องกันอันตรายจากไฟไหม้หรือไฟฟ้าชีอต ห้ามวางทีวีไว้ในที่ที่มีฝนตกหรือความชื้น

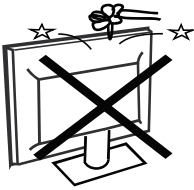

คำเตือน 🄏

ห้ามทำของตกหรือคันวัตถุใด ๆ เข้าไปในช่องระบาย ของตัวเครื่อง รวมถึงของเหลวทุกชนิด

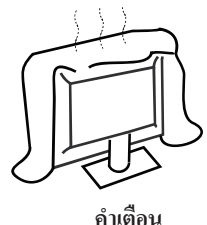

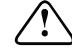

ห้ามปิดกั้นช่องระบายอากาศที่ฝาหลังของเครื่องการ ระบายอากาศที่เพียงพอเป็นสิ่งจำเป็นเพื่อป้องกัน ไม่ให้ชิ้นส่วนอิเล็กทรอนิกส์ภายในเกิดความเสียหาย

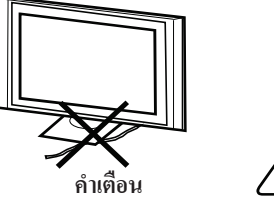

คำเตือน </br>

ห้ามหนีบหรือวางสายไฟไว้ใต้เครื่องโทรทัศน์

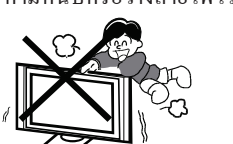

คำเตือน

ห้ามยืน พิง หรือผลักเครื่องโทรทัศน์หรือขาตั้ง ควรระมัคระวัง เป็นพิเศษเมื่อมีเด็กอยู่ใกล้อาจเกิดอันตราย หากเครื่องล้มลง

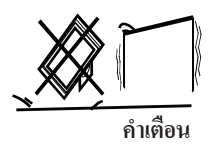

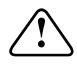

ห้ามวางทีวีบนรถเข็น ขาตั้ง ชั้นวาง หรือโต๊ะที่ไม่มั่นกง อาจเกิดอันตรายร้ายแรงต่อผู้ใช้งาน และทำให้โทรทัศน์เสียหาย หากเกรื่องล้มลง

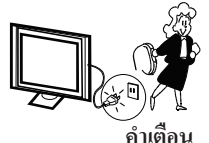

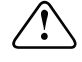

เมื่อไม่ได้ใช้งานโทรทัศน์เป็นระยะเวลานาน แนะนำให้ถอดสายไฟ AC ออกจากเด้าเสียบไฟฟ้า

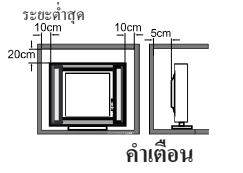

หากต้องการติดตั้งทีวีที่ชั้นวางหรือเฟอร์นิเจอร์แบบบิ้วอิน ต้องเว้นระยะห่างขั้นต่ำตามที่กำหนดการสะสมความร้อน อาจทำให้อายุการใช้งานของทีวีสั้นลงและอาจก่อให้ เกิดอันตรายได้

### 02 คำแนะนำเบื้องต้น

### ข้อควรระวัง

ระวังห้ามคัดแปลงหรือแก้ไขชิ้นส่วนภายในทีวี หรือปรับตั้งก่าควบคุมใด ๆ ที่ไม่ได้ระบุไว้ในคู่มือนี้ ทีวี LED ทุกเครื่องเป็นอุปกรณ์ไฟฟ้าแรงสูงเมื่อทำความ สะอาดฝุ่นหรือน้ำที่อาจตกก้างบนหน้าจอ ตัวเครื่อง หรือบริเวณปุ่มหรือพอร์ตเชื่อมต่อใด ๆควรถอดสายไฟ ออกจากเด้าเสียบก่อนเช็ดด้วยผ้าที่แห้ง และ ไม่มีฝุ่น ในระหว่างเกิดพายุฝนฟ้าคะนองกวรถอดปลั๊กไฟและ สายอากาศ/เสาอากาศออกเพื่อป้องกันความเสียหายต่อทีวี และอุปกรณ์อื่น ๆ ที่เชื่อมต่ออยู่การซ่อมแซมทีวี ควรดำเนินการโดยช่างผู้เชี่ยวชาญเท่านั้น

### ข้อมูลทางเทคนิค

### การติดตั้ง

กวรตั้งทีวีในตำแหน่งที่แสงไม่ตกกระทบหน้าจอโดยตรง หลีกเลี่ยงการดูทีวีในที่มืดสนิทหรือมีแสงสะท้อนบนหน้าจอ เพราะอาจทำให้เกิดความเมื่อยล้าทางสายตาเว้นระยะห่าง ระหว่างทีวีกับผนังให้เพียงพอเพื่อให้มีการระบายอากาสที่ดี หลีกเลี่ยงการวางทีวีในบริเวณที่ร้อนจัด เพื่อป้องกันความ เสียหายของตัวเครื่องหรือการเสื่อมสภาพของชิ้นส่วนภายใน ก่อนเวลาอันควร ห้ามปิดช่องระบายอากาศขณะใช้งานทีวี

| Damal                         | 221                                                                               |
|-------------------------------|-----------------------------------------------------------------------------------|
| Panel                         | 32                                                                                |
| TV System                     | PAL-B/G , I , D/K                                                                 |
|                               | SECAM-B/G , D/K , L ,                                                             |
|                               | DVB-T, DVB-C, DVB-T2                                                              |
| Video Signal System           | PAL/SECAM/MPEG2/MPEG4                                                             |
| Input Power Voltage           | 100-240V~ 50/60Hz                                                                 |
| Audio Output Power(THD<br>7%) | 2x8W                                                                              |
| Signal Input                  | High-Definition Multimedia Interface (HDMI) x 2<br>AV IN x 1<br>USB x 1<br>RF x 1 |
| Signal output                 | Headphone x 1<br>COAXIAL Output x 1                                               |

### คำแนะนำการประกอบขาตั้งฐาน

 บาตั้งแต่ละข้าง ให้สังเกตบาที่มีความยาวมากกว่า จากนั้น ขยับให้ตรงบล๊อก โดยให้บาที่ยาวกว่าหันไป ทางด้านหน้าของทีวี 2. ใส่สกรูที่ขาของทีวี ซึ่งรูจะต้องตรงกับบล๊อกของฐาน ขาตั้ง จากนั้นขันสกรูให้แน่นคุณอาจต้องขยับขาทีวีเล็กน้อย เพื่อให้สกรูเข้าที่อย่างถูกต้อง

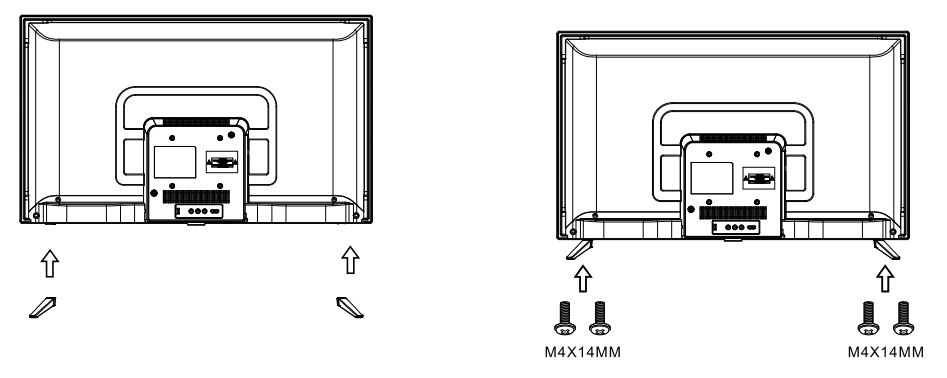

### 🔗 หมายเหตุ

กวรตั้งทีวีในห้องที่แสงไม่ตกกระทบหน้าจอโดยตรงหลีกเลี่ยงการดูทีวีในที่มืดสนิทหรือมีแสงสะท้อนบนหน้าจอ เพราะอาจทำให้เกิดความเมื่อยล้าทางสายตาแนะนำให้ใช้แสงสว่างที่สบายตา ในการรับชมเว้นระยะห่างระหว่างทีวี กับผนังให้เพียงพอเพื่อการระบายอากาศที่ดี หลีกเลี่ยงการวางทีวีในบริเวณที่มีความร้อนสูงเกินไป เพื่อป้องกันความเสียหายของตัวเครื่องหรือการเสื่อมสภาพของชิ้นส่วนภายในก่อนเวลาอันกวร

### คำแนะนำในการติดตั้งทีวีกับผนัง

1. วางทีวี บนพื้นผิวที่แข็งแรง และควรปูวัสคุนุ่ม ๆ ไว้ค้านหน้าจอเพื่อป้องกันกวามเสียหายที่อาจเกิดขึ้นกับหน้าจอ 2.ใช้สกรู 4 ตัวที่ให้มาเพื่อติดตั้งทีวีกับงายึดผนัง (ไม่รวมอยู่ในชุด) โดยยึดผ่านรูมาตรฐาน VESA ทั้งสี่รูที่ด้านหลังของทีวี

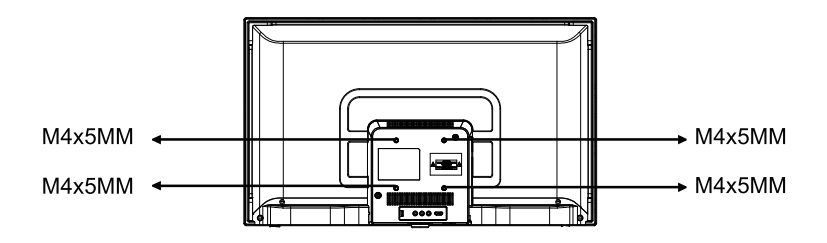

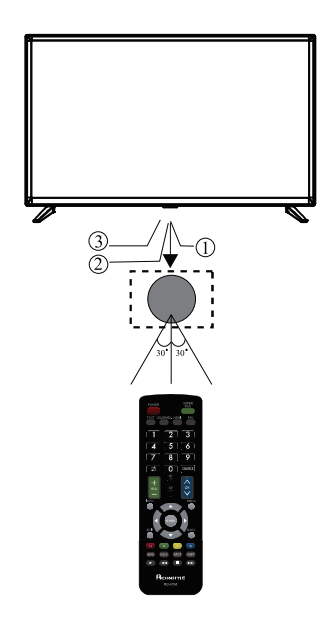

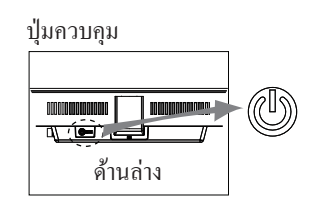

- 1. เซนเซอร์รับสัญญาณจากรี โมท
- 2. ไฟแสดงสถานะ (LED): สีแดง = โหมคสแตนด์บาย
- ปุ่มตรงกลาง = ปุ่มเปิด/ปิดเครื่อง และปุ่มเลือกแหล่งสัญญาณ หากกดปุ่มนี้ค้างไว้เป็นเวลานาน ทีวีจะปิด เครื่องลง

### ช่องเสียบด้านหลัง/ด้านข้าง

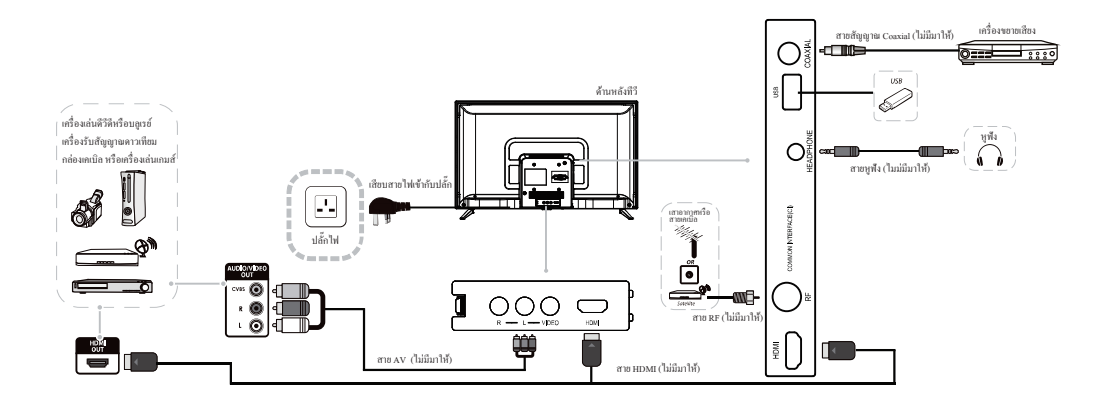

### การเชื่อมต่อกับทีวี

การเชื่อมต่อเครื่องเล่นดีวีดี / กล่องรับสัญญาณเคเบิล / เครื่องเล่นเกม / พีซีหรือแล็ปท็อป มีตัวเลือกต่างๆ ในการเชื่อมต่อทีวีของคุณ

### 1 HDMI

หากอุปกรณ์ที่คุณต้องการเชื่อมต่อกับทีวีเปิดอยู่ ให้ปีดอุปกรณ์ก่อน

ชี เชื่อมต่อสาย HDMI จากช่องเสียบ HDMI บนทีวีเข้า กับเครื่องเล่นดีวีดีหรือกอน โซลเกม

**ย** เปิดอุปกรณ์ที่เชื่อมต่อกับทีวี

฿ หากต้องการเลือกอุปกรณ์ที่เชื่อมต่อด้วยสาย HDMI ให้กดปุ่ม SOURCE บนรี โมทแล้วกดปุ่ม ▲ ▼เพื่อเลือก และกดปุ่ม ok

### 2 USB

 แฟลชไดรฟ์ USB สามารถเชื่อมต่อกับทีวีได้ และกล้องดิจิทัลบางรุ่นก็อาจใช้งานได้เช่นกัน
 เชื่อมต่อแฟลชไดรฟ์ USB หรือสาย USB เข้ากับทีวี
 หากด้องการเลือกอุปกรณ์ USB ที่เชื่อมต่อกับทีวี ให้ กดปุ่ม SOURCE บนรีโมทแล้วใช้ปุ่มเพื่อเลือก USB และกดปุ่ม OK

หมายเหตุ 1: ใช้งานได้เฉพาะไฟล์ \*.jpg และ \*.mp3 เท่านั้น หมายเหตุ 2. Apple iPhone และ iPod ไม่สามารถทำงาน ร่วมกับทีวีของคุณได้

หมายเหตุ 3. เมื่อเชื่อมต่ออุปกรณ์ใดๆ เข้ากับพอร์ต USB กวรรักษาความยาวสาย USB ให้สั้นที่สุดเท่าที่จะเป็นไปได้

### 3 เอาต์พุตเสียงดิจิตอล (โคแอกเชียล)

COAXIAL คือการเชื่อมต่อเสียงคิจิทัลที่ใช้เชื่อมต่ออุปกรณ์ เสียง เช่น โฮมเซียเตอร์ และระบบคิจิทัลอื่นๆสัญญาณจะถูก ส่งผ่านสายโคแอกเซียลที่มีขั้วต่อ RCA ตรวจสอบให้แน่ใจว่าทั้งทีวีและอุปกรณ์ปิคอยู่ก่อนเชื่อมต่อ 1 เชื่อมต่อสาย เข้ากับช่อง COAXIAL ของทีวี 2 เชื่อมต่อเข้ากับระบบเสียงโฮมเซียเตอร์หรือระบบ คิจิตอลอื่นๆ

### 4. ภาพและเสียง AV (เหลือง/ขาว/แดง)

Dก่อนเชื่อมต่อตรวจสอบให้แน่ใจว่าทั้งทีวีและอุปกรณ์ ปีคอยู่

ชีเชื่อมต่อสายAV จากช่องสัญญาณวิดี โอ(สีเหลือง)และ เสียง(สีขาวสีแดง)บนทีวีเข้ากับเครื่องเล่นDVDหรือ กอนโซลเกม เป็นต้น

ุ**B** หากต้องการเลือกอุปกรณ์ที่เชื่อมต่อด้วยสายAV ให้ กคปุ่ม SOURCE บนรี โมทและใช้ปุ่ม ▲ ▼ เพื่อเลือกAV จากนั้นกคปุ่มOK

### 5 ช่องต่อหูฟัง

เสียบอุปกรณ์หูพึงเข้ากับช่องเสียบหูพึงของทีวี ลำโพงทีวีจะปิดเสียงแล้ว หรือคุณสามารถเสียบ ลำโพงภายนอกได้

### 03 รีโมทคอนโทรล

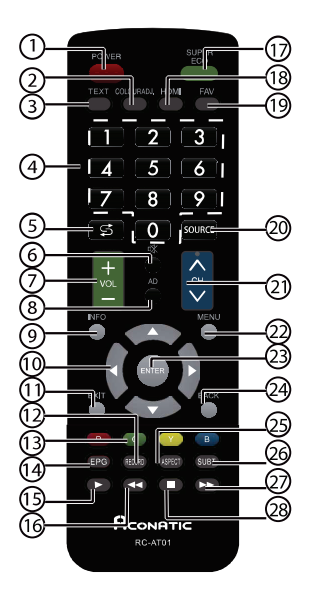

| 11 | EXIT                | ปุ่มกด ออกจากเมนู                                                              |  |
|----|---------------------|--------------------------------------------------------------------------------|--|
| 12 | RECORD              | ปุ่ม บันทึกราขการทีวี                                                          |  |
| 13 | Coloured<br>buttons | ปุ่ม แก้ไขรายการ ลบ เปลี่ยนชื่อ ย้าย ข้าม บันทึก<br>ข้อมูล ตารางเวลา แจ้งเตือน |  |
| 14 | EPG                 | แสดงตารางช่องรายการทีวี                                                        |  |
| 15 | ► (Play)            | เล่นในโหมคมัลติมีเดีย และโหมค TimeShift                                        |  |
| 16 | <b>∢∢</b> (reverse) | เล่นข้อนกลับการเล่นในโหมคมัลติมีเดีย                                           |  |
| 17 | ECO                 | ปุ่ม เปิด /ปิด โหมด ECO                                                        |  |
| 18 | HDMI                | สลับไปยังแหล่งสัญญาณ HDMI                                                      |  |
| 19 | FAV                 | ปุ่ม เปิดรายการช่องที่ชื่นชอบ                                                  |  |
| 20 | SOURCE              | ปุ่ม เลือก แหล่งสัญญาณ                                                         |  |
| 21 | сн≈/∞               | ปุ่ม สำหรับ เปลี่ยน ช่องรายการ                                                 |  |
| 22 | MENU                | ปุ่ม เถือก เมนูการตั้งค่า                                                      |  |
| 23 | ENTER               | ปุ่ม ตกลง หรือ เลือกเข้าสู่หน้ารายการ                                          |  |
| 24 | ВАСК                | ปุ่ม ย้อนกลับ ไปรายการก่อนหน้า                                                 |  |
| 25 | ASPECT              | ปุ่ม ปรับอัตรา ส่วนจอ ภาพ                                                      |  |
| 26 | SUBT.               | ปุ่ม ซับ ไตเติ้ล                                                               |  |
| 27 | ▶▶ (forward)        | ปุ่ม เร่งความเล่นการเล่น ในโหมคมัลติมิเดีย                                     |  |
|    |                     |                                                                                |  |

| #  | ปุ่มกด      | ความหมาย                                |
|----|-------------|-----------------------------------------|
| 1  | Power       | สลับระหว่าง เปิด / ปิด เกรื่อง          |
| 2  | TEXT        | ปุ่ม เปิดปิด TELETEXT (สำหรับบางประเทศ) |
| 3  | COLOUR ADJ. | ปุ่ม เลือก อุณหภูมิสี                   |
| 4  | 0-9         | ปุ่มตัวเลข หรือ เลือกหมายเลขช่อง        |
| 5  | \$          | ปุ่มข้อนกลับไปยังช่องรายการก่อนหน้านี้  |
| 6  | 唙 (Mute)    | ปุ่ม ปิดเสียง                           |
| 7  | VOL +/-     | ปุ่ม เพิ่ม / ลค เสียง                   |
| 8  | AD          | ปุ่ม เปลี่ยน ภาษา เสียง                 |
| 9  | INFO        | ปุ่ม แสดงข้อมูลราชการช่อง               |
| 10 | ▲▼⋖►        | ปุ่ม บน/ถ่าง/ซ้ำน/ขวา หรือ ปรับค่า      |

### การใส่แบตเตอรี่ในรีโมทคอนโทรล

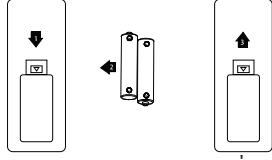

1. ถอดฝาครอบช่องใส่แบตเตอรื่ออก

2.ใส่แบตเตอรึ่งนาค AAA 1.5V จำนวน 2 ก้อน โดยให้ขั้วบวก (+) และขั้วลบ (-) ตรงกับสัญลักษณ์

3 ขั้วภายในช่องใส่แบตเตอรี่ปิดฝากรอบแบตเตอรี่ให้เรียบร้อย

- 4. ให้เปลี่ยนแบตเตอรี่ใหม่เมื่อทีวีเริ่มแสดงอาการดังต่อไปนี้
- การทำงานไม่สม่ำเสมอหรือผิดปกติ รี โมทไม่ตอบสนองในบางครั้ง

### เทเลเท็กซ์

เทเลเท็กซ์ (Teletext) คือระบบข้อมูลที่ส่งออกอากาศ โดยช่องโทรทัศน์บางช่อง ซึ่งผู้ชมสามารถเปิดดูข้อมูลได้เหมือน กับอ่านหนังสือพิมพ์ นอกจากนี้ยังมีบริการคำบรรยายใต้ภาพสำหรับผู้ชมที่มีปัญหาทางการได้ยิน หรือผู้ที่ไม่คุ้นเคย กับภาษาที่ใช้ในการออกอากาศ (เช่น เกรือข่ายเคเบิล, ช่องคาวเทียม ฯลฯ)

| ปุ่มกด                                         | รายละเอียด                                                                                                    |  |  |  |
|------------------------------------------------|----------------------------------------------------------------------------------------------------|--|--|--|
| TEXT                                           | ปุ่มนี้ใช้สำหรับเข้าหรือออกจากโหมดเทเลเท็กซ์ หน้าสรุปจะปรากฏขึ้นพร้อม<br>กับรายการหัวข้อที่สามารถเลือกดูได้ โดยแต่ละหัวข้อจะมีหมายเลขหน้าประกอบ<br>3 หลัก หากช่องที่เลือกอยู่ไม่ได้มีการส่งสัญญาณเทเลเท็กซ์ หมายเลข 100<br>จะแสดงขึ้น และหน้าจอจะว่างเปล่า (ในกรณีนี้ ให้ออกจากโหมดเทเลเท็กซ์และ<br>เลือกช่องอื่น)                                    |  |  |  |
| SELECTING A PAGE                               | ป้อนหมายเลขหน้าที่ต้องการโดยใช้ปุ่มหมายเลข 0 ถึง 9 หรือปุ่มขึ้น/ลง ตัวอย่าง<br>เช่น ต้องการหน้า 120 ให้ป้อน 120 หมายเลขหน้าจะปรากฏที่มุมซ้ายบน จากนั้น<br>ตัวนับจะเริ่มค้นหา และจะแสดงหน้าที่ต้องการ เมื่อค้นหาหน้าอื่น ให้ทำขั้นตอนนี้<br>ซ้ำอีกครั้ง หากตัวนับยังคงค้นหาอยู่นาน แสดงว่าหน้านั้นไม่ได้มีการส่งออกอากาศ<br>ให้เลือกหมายเลขหน้าอื่นแทน |  |  |  |
| MENU                                           | ปุ่มนี้ใช้สำหรับกลับไปยังหน้าสารบัญ (โคยปกติคือหน้า 100)                                                                                                    |  |  |  |
| EPG                                            | บางหน้าจะมีหน้ารอง (Sub-page) ซึ่งจะแสดงขึ้นโดยอัตโนดิทีละหน้า<br>ปุ่มนี้ใช้สำหรับหยุดหรือเริ่มการแสดงหน้ารองอีกครั้ง โดยจะมีสัญลักษณ์แสดง<br>ที่มุมบนซ้ายของหน้าจอ                                                                                                    |  |  |  |
| FAV                                            | เพื่อหยุดหน้าจอไว้ (ก้างหน้าปัจจุบัน) หรือ ใช้เพื่อก้างหน้าไว้                                                                                                    |  |  |  |
| INFO                                           | ใช้สำหรับแสดงหรือซ่อนข้อมูลที่ถูกปกปิดไว้ (เช่น เฉลยเกม)                                                                                                    |  |  |  |
| BACK เทเลเท็กซ์, โปรแกรม และภาพ จะแสดงพร้อมกัน |                                                                                                    |  |  |  |
| EXIT ออกจากโหมดเทเลเท็กซ์                      |                                                                                                    |  |  |  |

### 04 การใช้งาน

### คู่มือการติดตั้ง

ู้ดู่มือการติดตั้งจะแสดงขึ้นเฉพาะเมื่อเปิดทีวีเป็นกรั้งแรก หรือรีเซ็ตเป็นก่าจากโรงงาน

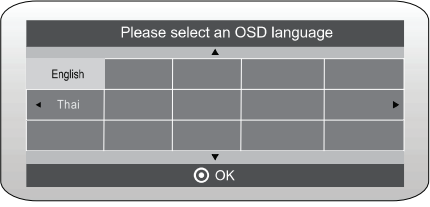

กดปุ่ม▲▼ เพื่อเลื่อนเมนูและเปลี่ยนการตั้งค่า กดปุ่ม OK
 เพื่อยืนยันเลือกภาษาที่ต้องการให้แสดงบนเมนู

โหมดใช้งานที่บ้าน (Home) หรือโหมดร้านค้า (Shop) เมื่อเปิดเครื่องเป็นครั้งแรก จะมีเมนูตั้งค่าเริ่มต้นแสดงขึ้น หลังจากตั้งค่าภาษาบนหน้าจอ OSD แล้ว ผู้ใช้สามารถเลือก ใด้ระหว่าง "โหมดร้านก้า" และ "โหมดใช้งานที่บ้าน" เมื่อหน้าจอแสดงเมนูตั้งค่าดังกล่าว และเกอร์เซอร์อยู่ที่ตัวเลือก "โหมดใช้งานที่บ้าน" ให้กดปุ่มเพื่อ ◀ ► ปรับ และกด "OK" เพื่อเข้าส่เมน

| • •                                                         |  |  |  |  |  |
|-------------------------------------------------------------|--|--|--|--|--|
| Select the usage mode?<br>shop mode is for shop usage only. |  |  |  |  |  |
| Shop mode Home mode                                         |  |  |  |  |  |
|                                                             |  |  |  |  |  |

หากเลือก โหมคร้านค้า เมนูต่อไปนี้จะแสดงขึ้น

| Are you sure<br>Shop mode? | to | change | to |
|----------------------------|----|--------|----|
| ОК                         | [  | Cancel |    |

กด "OK" เพื่อเข้าสู่เมนูถัดไป หากเลือก " Cancel" เพื่อ กลับไปยังเมนูตั้งก่าเริ่มต้น โดยเกอร์เซอร์จะยังกงอยู่ที่ ตัวเลือก "โหมดใช้งานที่บ้าน"

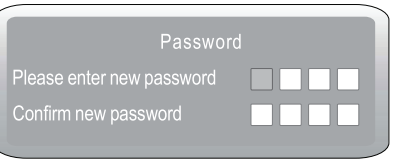

 หมายเหตุ: รหัสผ่านเริ่มต้นคือ 0000
 หากคุณเถือก DVB-T ขั้นตอนถัด ไปคือเถือกประเภท การจูนสัญญาณ และประเทศ จากนั้นกดปุ่ม OK เพื่อเริ่มการปรับจูน

| Tune Type                  | <pre>     DTV+ATV      </pre> |          |
|----------------------------|-------------------------------|----------|
|                            | <b>A</b>                      |          |
|                            |                               |          |
| <ul> <li>Greece</li> </ul> |                               | Poland 🕨 |
| Hungary                    | Nederlands                    | Portugal |
| MEN                        | J                             | 💿 ок     |

 การจูนช่องจะเริ่มขึ้น ขั้นตอนนี้อาจใช้เวลาสักครู่ หน้าจอจะแสดงกวามคืบหน้าของการจูนและจำนวน ช่องที่พบ

 หากต้องการข้ามการจูนช่องทีวีอนาลีอก (ATV)
 ให้กดปุ่ม MENU เพื่อหยุดการจูนระหว่างทาง จะมี หน้าต่างป๊อปอัพขึ้นมา ให้กดปุ่ม ◄ เพื่อเลือก 'ใช่' เพื่อยืนยัน จากนั้นจะเข้าสู่การจูนช่องทีวีดิจิตอล (DTV) โดยตรง ดุณสามารถทำขั้นตอนนี้ซ้ำได้ หากต้องการข้ามการจูน ช่องทีวีดิจิตอลด้วย และจะมีข้อความแจ้งเตือนการติดดั้ง แสดงขึ้นในครั้งถัดไปที่เปิดทีวี

5). เมื่อการจูนเสร็จสมบูรณ์ ช่องต่างๆ จะถูกจัดเรียงตามลำคับ ที่ตั้งไว้ถ่วงหน้า หากคุณต้องการข้ามช่อง แก้ไขลำคับช่อง หรือตั้งชื่อช่องใหม่ ให้เถือกเมนู "แก้ไขโปรแกรม"

(Programme Edit) ภายใต้เมนูช่อง (Channel)

| TV<br>DTV<br>Radio<br>Data |   | 1 Programme(s)<br>0 Programme(s)<br>0 Programme(s)<br>0 Programme(s) |
|----------------------------|---|----------------------------------------------------------------------|
| 36%                        | ő | 668.75MHz ATV                                                        |

### เมนูช่องรายการ กรปรับจูนอัตโนมัติ (DVB-T) กคปุ่ม MENU จากนั้นกคปุ่ม ▲ ▼เพื่อเลือกเมนู "ช่องรายการ" (CHANNEL) แล้วกคปุ่ม OK

"ชองรายการ" (CHANNEL) แล้วกดปุ่ม OK 2). กดปุ่ม เพื่อเลือก "การปรับจูนอัตโนมัติ" (Auto Tuning) แล้วกดปุ่ม OK

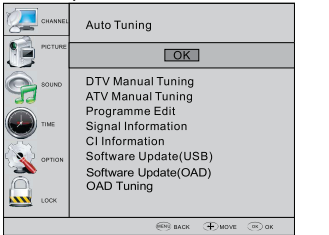

 3). ในเมนูประเภทการจูน (Tune Type) ให้กดปุ่ม ◀ ▶
 เพื่อเลือก ATV / DTV / DTV + ATVกดปุ่ม ▼ จากนั้น กดปุ่ม ◀ ▶ ▲▼ เพื่อเลือกประเทศที่ลุณจะใช้งานทีวี กดปุ่ม OK เพื่อยืนยัน

|   | Tune Type | <pre></pre> |          |
|---|-----------|-------------|----------|
|   |           | <b>A</b>    |          |
|   |           |             | Norway   |
| • | Greece    | Luxembourg  | Poland 🕨 |
|   | Hungary   | Nederlands  | Portugal |
|   | MEN       | U           | 💿 ок     |

4). การจูนช่องจะเริ่มต้นขึ้น ขั้นตอนนี้อาจใช้เวลาหลายนาที หน้าจอจะแสดงกวามก็บหน้าของการจูนและจำนวนช่องที่พบ
5). หากกุณต้องการข้ามการปรับจูน ATV ให้กดปุ่ม MENU เพื่อหยุดการจูนระหว่างดำเนินการ จะมีหน้าต่างป๊อปอัป แสดงขึ้น ให้กดปุ่ม ◀ เพื่อเลือก 'ใช่' เพื่อยืนยัน จากนั้นระบบ จะข้ามไปยังการจูน DTV โดยตรง กุณสามารถทำขั้นตอนนี้ ซ้ำได้ หากต้องการข้ามการปรับจูน DTV เช่นกัน
6). เมื่อการจูนเสร็จสิ้น ช่องรายการจะถูกจัดเรียงตามลำดับ ที่ตั้งไว้ล่วงหน้า หากกุณต้องการข้ามช่อง แก้ไขลำดับช่อง หรือเปลี่ยนชื่อช่อง ให้เลือกเมนู 'แก้ไขโปรแกรม' (Programme Edit) ภายใต้เมนูช่องรายการ (Channel)"

| Channel Tuning             |                                                                                                    |  |
|----------------------------|----------------------------------------------------------------------------------------------------|--|
| TV<br>DTV<br>Radio<br>Data | <ul> <li>1 Programme(s)</li> <li>0 Programme(s)</li> <li>0 Programme(s)</li> <li>0 Programme(s)</li> </ul> |  |
| 369                        | 6 668.75MHz ATV                                                                                            |  |

#### 1.2) การจูนอัตโนมัติ (DVB-C)

 กดปุ่ม MENU จากนั้นกดปุ่ม ▲▼ เพื่อเลือกเมนูช่องรายการ (CHANNEL) แล้วกดปุ่ม OK
 กดปุ่ม ต้องสายการขับเรียงรู้ (ประเทศ การ 1) หลังอาปุ่ม OK

2). กดปุ่ม เพื่อเลือก การจูนอัตโนมัติ (Auto Tuning) แล้วกดปุ่ม OK

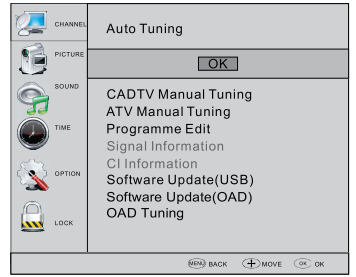

4). กดปุ่มเพื่อเลือกประเภทการสแกน (Scan type) / อัตรากวามเร็ว (Symbol rate: Ks/S)จากนั้นกดปุ่ม OK เพื่อยืนยัน

| DVB-C Scan Menu       |        |
|-----------------------|--------|
| Scan type             |        |
| Frequency             | 610000 |
| Network ID            | Auto   |
| Symbo <b>l</b> (ks/s) | Auto   |
| © OK                  | MENU   |

4). ในเมนูประเภทการจูน (Tune Type) ให้กดปุ่ม ◀ ► เพื่อ
 เถือก ATV / DTV / DTV + ATVจากนั้นกดปุ่ม ▼ และกดปุ่ม
 ▲ ► เพื่อเถือกประเทศที่คุณจะใช้งานทีวีกดปุ่ม OK
 เพื่อขืบขับ

|   | Tune Type | <pre>     DTV+ATV      S </pre> |          |
|---|-----------|---------------------------------|----------|
|   |           | <b>A</b>                        |          |
|   |           |                                 |          |
| • | Greece    |                                 | Poland 🕨 |
|   | Hungary   | Nederlands                      | Portugal |
|   | MEN       | U                               | 💿 ок     |

 การปรับจูนช่องจะเริ่มต้นขึ้น ขั้นตอนนี้อางใช้เวลาหลายนาที หน้าจอจะแสดงความคืบหน้าของการจูนและจำนวนช่องที่พบ
 หากคุณต้องการข้ามการจูน ATV ให้กดปุ่ม MENU เพื่อหยุด การจูนระหว่างดำเนินการ จะมีหน้าต่างป๊อปอัปแสดงขึ้น ให้กดปุ่ม ◀ เพื่อเลือก 'YES' เพื่อยืนยัน จากนั้นระบบจะข้าม ไปยังการปรับจูน DTV โดยตรง คุณสามารถทำขั้นตอนนี้ซ้ำได้ หากต้องการข้ามการปรับจูน DTV เช่นกัน  หลังจากการจูนเสร็จสิ้น ช่องรายการจะถูกจัดเรียง ตามถำดับหากคุณต้องการข้ามช่อง แก้ไขถำดับช่อง หรือเปลี่ยนชื่อช่อง ให้เลือก 'แก้ไขโปรแกรม (Programme Edit) ภายใต้เมนูช่องรายการ (Channel

| Channel Tuning                                                                                 |  |
|------------------------------------------------------------------------------------------------|--|
| TV : 1 Programme(s)<br>DTV : 0 Programme(s)<br>Radio : 0 Programme(s)<br>Data : 0 Programme(s) |  |
| 36% 668.75MHz ATV                                                                              |  |

### 🖉 หมายเหตุ

ช่องรายการทั้งหมด รวมถึง ATV, DTV และวิทยุ (Radio) สามารถค้นหาสัญญาณ ได้พร้อมกันครั้งเดียว หากตั้งค่า ประเภทการค้นหา (Tune Type) เป็น DTV+ATV ช่องรายการที่บันทึก ไว้ทั้งหมดจะถูกลบ หลังจากทำการค้นหา ช่องอัด โนมัติใหม่อีกครั้ง (Auto Tuning) 2.1) การค้นหาช่อง DTV ด้วยตนเอง (DVB-T) กดปุ่ม MENU จากนั้นกดปุ่ม ▲▼ เพื่อเลือกเมนู CHANNEL

(ช่องรายการ) แล้วกคปุ่ม OK กคปุ่ม ▲▼ เพื่อเสือก DTV Manual Tuning (ค้นหาช่อง DTV ด้วยตนเอง) แล้วกคปุ่ม OK

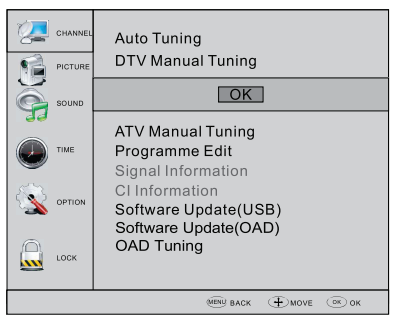

 หน้าเมนู ค้นหาช่อง DTV ด้วยตนเอง (DTV Manual Tuning) จะปรากฏขึ้นให้กดปุ่ม ◀ ▶ เพื่อเลือก ช่อง UHF ที่ต้องการ จากนั้นกดปุ่ม OK เพื่อเริ่มการค้นหาช่องนั้นเมื่อสัญญาณถูก ค้นหาเรียบร้อยแล้ว ภาพและความแรงของสัญญาณ จะแสดงบนหน้าจอ 4.กคปุ่ม MENU เพื่อกลับไปยังเมนูหลัก 5. กคปุ่ม EXIT เพื่อออกจากเมนู

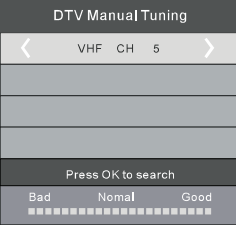

2.2) การค้นหาช่อง DTV ด้วยตนเอง (DVB-C) กดปุ่ม MENU จากนั้นกดปุ่ม ▲▼เพื่อเถือกเมนู CHANNEL (ช่องรายการ) แล้วกดปุ่ม OK กดปุ่ม ▲▼ เพื่อเลือก CADTV Manual Tuning (ก้นหาช่องเคเบิล DTV แบบแมนนวล) แล้วกดปุ่ม OK

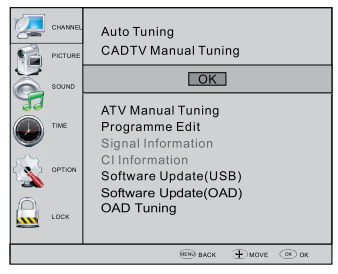

3. หน้าเมนู ค้นหาช่องเคเบิล DTV แบบแมนนวล (CADTV Manual Tuning) จะปรากฏขึ้นให้กดปุ่ม ▲▼ เพื่อเลือก กวามถี่ (Frequency) / อัตราสัญลักษณ์ (Symbol rate - ks/s) / ประเภท QAM (QAM Type) จากนั้นกดปุ่ม OK เพื่อเริ่มค้นหาช่องที่เลือก เมื่อสัญญาณถูกค้นหาเรียบร้อยแล้ว ภาพและความแรง ของสัญญาณ จะแสดงบนหน้าจอ

| CAI | DTV Manual Tuning        |  |
|-----|--------------------------|--|
| Fre | quency 490000            |  |
| Syn | nbo <b>l</b> (Ks/s) 6875 |  |
| QA  | M Type QAM16             |  |
|     |                          |  |
|     |                          |  |
|     |                          |  |
|     | NO SIGNAL                |  |
| Bad | Nomal Good               |  |

### 3) การค้นหาช่อง ATV ด้วยตนเอง

คุณสามารถเปลี่ยนระบบเสียงเพื่อค้นหาช่องทีวีระบบ อนาลีอคและปรับแต่งช่องให้ชัดเจนจากนั้นจึงบันทึกช่อง รายการที่คุณเลือกไว้

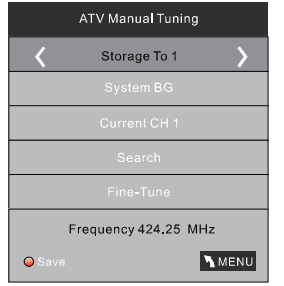

### 🔗 หมายเหตุ

กดปุ่ม สีแดงบนรีโมท (Teletext Red Button) เพื่อบันทึก ช่องหลังจากก้นหาเสร็จสิ้น

### 4) การแก้ไขรายการช่อง

คุณสามารถ ลบ, เปลี่ยนชื่อ, ย้ายตำแหน่ง, ข้าม, หรือ เพิ่ม เป็นรายการโปรด (FAV) กับช่องรายการใดก็ได้

### 🕽 ลบ (Delete)

กดปุ่ม สีแดงบนรี โมท ขณะที่เลือกช่องรายการ ช่องนั้น จะถูกลบ

### 🔵 เปลี่ยนชื่อ (Rename)

สามารถเปลี่ยนชื่อได้เฉพาะช่อง ATV เท่านั้นเลื่อน เกอร์เซอร์ไปที่ช่องที่ด้องการเปลี่ยนชื่อ จากนั้นกคปุ่ม สีเขียวบนรีโมท เพื่อเริ่มเปลี่ยนชื่อ

กดปุ่ม ▲▼ เพื่อเลือกตัวอักษร และปุ่ม ∢▶ เพื่อเลื่อน เกอร์เซอร์กดปุ่ม MENU เพื่อออกจากโหมดแก้ไข และกด EXIT เพื่อออกจากเมนู หมายเหตุ: ชื่อของช่อง ATV สามารถใช้ได้ไม่เกิน 5 ตัวอักษร

### 🔵 ย้ายตำแหน่ง (Move)

ใช้ปุ่มลูกสรเพื่อเลือกช่องที่คุณต้องการย้ายจากนั้นกดปุ่ม สีเหลือง เพื่อเข้าสู่ฟังก์ชันย้ายเมื่อเข้าสู่โหมดย้ายแล้ว ให้ใช้ปุ่มลูกสรเพื่อเลือกตำแหน่งใหม่ แล้วกด OK เพื่อยืนยัน

### 🔵 ข้ามช่อง (Skip)

กดปุ่ม▲▼ เพื่อเลือกช่องรายการกดปุ่ม สีน้ำเงินบนรีโมท เพื่อข้ามช่องรายการนั้นจะมีสัญลักษณ์ © แสดงทาง ด้านขวาของช่องรายการที่ถูกข้ามหากต้องการยกเลิก ให้เลือกช่องรายการที่ถูกข้าม แล้วกดปุ่ม สีน้ำเงิน อีกครั้ง สัญลักษณ์ © จะหายไป และช่องจะไม่ถูกข้ามอีก

### 🔷 รายการโปรด (Favourite)

กดปุ่ม ▲▼ เพื่อเลือกช่องรายการกดปุ่ม FAV เพื่อเพิ่มช่องนั้น เป็นรายการโปรดจะมีสัญลักษณ์♥ ปรากฏทางด้านขวาของช่อง รายการหากต้องการยกเลิก ให้เลือกช่องรายการนั้นแล้วกดปุ่ม FAV อีกครั้งสัญลักษณ์♥ จะหายไปเมื่อคุณสร้างกลุ่มช่องรายการ โปรดเสร็จแล้วคุณสามารถกดปุ่ม FAV เพื่อเข้าถึงช่องรายการโปรด ได้อย่างรวดเรื่ว

### 2.เมนูรูปภาพ

PICTURE MENU คุณสามารถปรับแต่งเอฟเฟกต์ของภาพ เช่น คอนทราสต์ ความสว่าง ฯลฯ ได้ที่นี่

|              | Picture Mode                                             |                   |          |
|--------------|----------------------------------------------------------|-------------------|----------|
|              | Eco Standard                                             | Mild Vivid User   |          |
|              | Color Tempera<br>Aspect Ratio<br>Noise Reducti<br>Screen | ature<br>on       |          |
|              | é                                                        | В васк ⊕иола © ок |          |
| Picture Mode | Standard                                                 | Color Temperature | e Mediur |
| < Contrast   | t 50 💙                                                   | K Red 58          | з 〉      |
| Brightnes    | s 50                                                     | Green             | 50       |
| Color 5      | 50                                                       | Blue 5            | 0        |
| Sharpnes     | s 50                                                     |                   |          |
| Tint 50      | 0                                                        |                   |          |
|              |                                                          |                   |          |
|              |                                                          |                   |          |

### 🔗 หมายเหตุ

1). ระบบสีมีให้เลือกใช้เฉพาะระบบ NTSC เท่านั้น

โหมดอุณหภูมิมี 3 โทนให้เลือก คือ โทนปกติ โทนอุ่น โทนเย็น

3) หน้าจอสามารถใช้งานได้เฉพาะในโหมดพีซี

### 3.เมนูเสียง

รายการที่สามของเมนูกือเมนูเสียง

คุณสามารถปรับแต่งเอฟเฟกต์เสียงต่างๆ เช่น เสียงแหลม เสียงทุ้ม เสียงสมคุล ฯลฯ ได้ที่นี่

### 🔗 หมายเหตุ

ปรับระดับเสียงอัตโนมัติ: ใช้ได้เฉพาะเมื่อระดับเสียงสัญญาณ อินพุตมากเกินไปหรือเกิดการบิดเบือน

### 4. เมนูเวลา (TIME MENU)

เมนูราย<sup>์</sup>การนี้คือเมนู เวลา คุณสามารถตั้งค่านาฬิกา, เวลาเปิด/ปิคเครื่อง, โหมดพักเกรื่อง (Sleep Timer) เป็นต้น

|             | Clock<br>Off Time<br>OK  |
|-------------|--------------------------|
| Sound Sound | On Time<br>Sleep Timer   |
| Тиме        | Time Zone                |
|             |                          |
|             | ®®®) BACK (⊕)MOVE (∞) ok |

#### 🔗 หมายเหตุ

หากไม่มีสัญญาณ ภายใน 15 นาที ทีวีจะเข้าสู่โหมดพัก อัตโนมัติ (Auto Sleep) หากเปิดใช้งานฟังก์ชัน Auto Sleep และนาฬิกาจะตั้งก่าได้จากระบบ DTV โดยอัตโนมัติ

### 5. เมนูตั้งค่าอื่นๆ (OPTION MENU)

เมนู "ตั้งก่าอื่นๆ " กุณสามารถปรับภาษาบนหน้าจอ ภาษาเสียง, กำบรรยาย ฯลฯ ในเมนูระบบไฟล์ PVR กุณสามารถตั้งก่า USB สำหรับบันทึกรายการได้

|              | OSD Language                                                                       |  |
|--------------|------------------------------------------------------------------------------------|--|
|              | OK                                                                                 |  |
| Sound<br>The | Audio Languages<br>Subtitle Language<br>PVR File System<br>Restore Factory Default |  |
| (S) ОРТЮМ    | Automatic power-down(4h)<br>Home/Shop Mode                                         |  |
|              | HDMI CEC<br>DCR                                                                    |  |
|              | NEN BACK (D) MOVE (D) OK                                                           |  |

การปิดเครื่องอัตโนมัติ (Automatic Power-down) หากเปิดเครื่องไว้นาน 4 ชั่วโมงโดยไม่มีการใช้งาน เช่น ไม่เปลี่ยนช่องหรือปรับระดับเสียง ทีวีจะเริ่มเข้าสู่ กระบวนการปิดเครื่องอัตโนมัติ

จะมีข้อความปรากฏบนหน้าจอ:"อีกไม่กี่วินาทีจะเข้าสู่ โหมดปิดอัตโนมัติ กรุณากดปุ่มใดๆ เพื่อขกเลิก"

หลังจาก 150 วินาที ทีวีจะเข้าสู่โหมคสแตนค์บาย โดยอัตโนมัติหากต้องการยกเลิกการปิดเครื่องอัตโนมัติ ให้กดปุ่มใดก็ได้บนรีโมตคอนโทรล 2. วิธีปิดฟังก์ชันปิดเครื่องอัตโนมัติในเมนูตั้งก่าอื่นๆ ให้เถือก "Automatic power-down (4H)" กดปุ่ม ซ้าย/ขวา จะมีข้อความป๊อปอัปปรากฏว่า: "กุณแน่ใจหรือไม่ว่าต้องการ ปิดฟังก์ชันปิดเครื่องอัตโนมัติ?" กดปุ่มลูกศรขวาเพื่อเลือก "YES" ทีวีจะกลับไปที่เมนูตัวเลือก และแสดงสถานะ:Automatic power-down (4H): OFF หากต้องการกลับมาใช้โหมดปิดเครื่องอัตโนมัติหลัง 4 ชั่วโมง อีกครั้งให้ทำขั้นตอนเดิม และกดปุ่มลูกศรขวาเพื่อเลือก "NO" ในเมนูระบบไฟล์ PVR (PVR File System) คุณสามารถตั้งก่า USB สำหรับการบันทึกรายการ (PVR)

#### 🔗 หมายเหตุ

การคืนค่าเป็นค่าเริ่มต้นจากโรงงาน (Restore factory default) จะถ้างข้อมูลโปรแกรมและรหัสผ่านทั้งหมด

### 6. เมนูล็อก (LOCK MENU)

เมนูร<sup>า</sup>ยการที่หกคือเมนูล็อกคุณสามารถลีอกระบบ, ตั้งรหัสผ่าน, บลีอกโปรแกรม และตั้งก่ากำแนะนำผู้ปกครอง (Parental Guidance) เมื่อเปิดใช้ระบบลีอกแล้ว คุณจะไม่สามารถก้นหาช่อง หรือเปลี่ยนแปลงโปรแกรมใด ๆ ได้

|       | Lock System                   |
|-------|-------------------------------|
|       | OK                            |
| SOUND | Set Password<br>Block Program |
| тіме  | Parental Guidance             |
| ортом |                               |
|       |                               |
|       | IN BACK ( MOVE ( OK           |

รหัสผ่านเริ่มต้นคือ 0000 หากคุณลืมรหัสผ่าน คุณสามารถใช้ รหัสผ่านสำรองคือ 9443

วิธีบล็อกโปรแกรม:กคปุ่ม ▲ ▼ เพื่อเลือกช่องรายการ กคปุ่ม เขียว (Green) เพื่อบล็อกโปรแกรมนั้นหากต้องการ ปลดล็อก:เข้าสู่เมนูหลักกรอกรหัสผ่านกดปุ่ม เขียว อีกครั้ง กำแนะนำผู้ปกครอง (Parental Guidance):กดปุ่ม ◀ ► เพื่อ เลือกการจำกัดอายุการรับชมรายการ

### 7. เมนู EPG (Electronic Program Guide)

เมนู EPG ใช้สำหรับดูรายการที่กำลังออกอากาศบนช่อง DTV หรือวิทยุในแต่ละวัน หากต้องการเข้าถึงเมนู EPG ให้กดปุ่ม GUIDE เมนูต่อไปนี้จะปรากฏขึ้น

| PROGRAMM    | E GU <b>I</b> DE | ( TI      | ME >      |
|-------------|------------------|-----------|-----------|
| 2 (         | 6/Jan 11:40      |           | $\rangle$ |
| 🗘 1 TV3     | Club/S           | uper3-Nat | uralmen   |
| 2 3/24      | No In            | formatior | ۱         |
| 3 TVC HD    |                  |           | ı         |
|             |                  |           |           |
|             |                  |           |           |
|             |                  |           |           |
| ecord olnfo | OSchedule ORe    | minder    | OK INDEX  |

#### 1. 🔵 INFO

ใช้ 🚓 เลือกรายการที่ต้องการ กคปุ่ม INFO เพื่อแสดง ข้อมูลของช่องรายการ

#### 2. 🔵 กำหนดการ

กดปุ่มสีเหลือง จะแสดงตารางทั้งหมด กด ▲▼ รายการ กดปุ่มสีแดง ● เพื่ออบรายการ

| Sc | Schedule List 04:55 28th Apr |      |                 |              |  |
|----|------------------------------|------|-----------------|--------------|--|
|    | Time                         | Date | Programme Title | Channel Name |  |
|    |                              |      |                 |              |  |
|    |                              |      |                 |              |  |
|    |                              |      |                 |              |  |
|    |                              |      |                 |              |  |

### 3. 🔴 บันทึก

กดปุ่มสีแดง สามารถตั้งโปรแกรมที่จะบันทึกได้ 4. 

 การแข้งเตือน กดปุ่มสีน้ำเงินเพื่อเลือกรายการหนึ่งและตั้งเวลา เตือนกวามจำหนึ่งกรั้ง หน้าจอทีวีจะข้ามไปที่รายการ ที่เกือกใบเวลาเตือนความจำโดยตัดโบมัติ

|      | Reminder  |               |
|------|-----------|---------------|
|      | 1 TV3     |               |
| (    | 37 Minute | $\rangle$     |
|      | 11 Hour   | >             |
|      | Jan Month | $\rangle$     |
| (    | 26 Date   | $\rightarrow$ |
|      | Once Mode | $\rightarrow$ |
| 🔘 ок |           | <b>O</b> BACK |

### 8.ฟังก์ชั่น PVR

### 1.เตรียมการบันทึกรายการ

ฟังก์ชั่น PVR ใช้งานได้ในระบบ DTV เท่านั้น จากเมนู ตั้งค่าอื่นๆ ให้เข้าไปที่ PVR File System ใน เมนูตั้งค่าอื่นๆ และเลือก ตรวจสอบระบบไฟล์ PVR จากนั้นกด ตกลง รอจนกว่า การตรวจสอบ จะเปลี่ยนเป็น สำเร็จ หมายเหตุ: โปรดตรวจสอบ การเล่นไฟล์ที่บันทึก ว่ารองรับ ระบบHD หรือไม่ หากไม่เป็นเช่นนั้น โปรคฟอร์แมตอุปกรณ์ เพื่อให้แน่ใจว่าอุปกรณ์พร้อมใช้งาน โดยค่าเริ่มต้น การบันทึก คือ 6 ชั่วโมง หากพื้นที่ความจ USB ไม่เพียงพอ เวลาในการบันทึกจะสั้นลง ในระหว่างการตรวจสอบ โปรดอย่าดำเนินการอื่นใดจนกว่าจะเสร็จสิ้น การบันทึกจะต้องทำโดยใช้ระบบ PVR ของทีวีเท่านั้น สามารถเล่นได้เฉพาะในทีวีเครื่องเดียวกับเท่านั้น ไม่สามารถเล่นในอุปกรณ์อื่น ๆ (คอมพิวเตอร์, DVD ฯลฯ) ที่ไม่รองรับ รปแบบไฟล์ .TS ้ คำเตือน: หากต้องการบันทึกข้อมูล ทีวีจะต้องให้คุณฟอร์แมต อุปกรณ์ USB ที่เชื่อมต่อเพื่อจัดเก็บการบันทึก ้ กำเตือน: เมื่อคุณฟอร์แมตอุปกรณ์ USB คุณจะสูญเสียไฟล์ และข้อมลทั้งหมด

ระบบไฟล์ USB จะจำกัดขนาดของพื้นที่จัดเก็บข้อมูล ระบบไฟล์: NTFS สูงสุด 2TB FAT32 สูงสุด 192GB FAT16 ที่มีขนาดสูงสุด 2GB จากเมนู ตั้งก่าอื่นๆ ให้เข้าไปที่ไฟล์ PVR ระบบดังต่อไปนี้

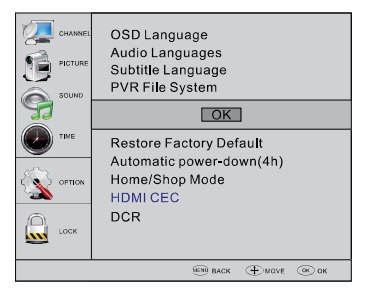

| Select Disk                   | C:              |
|-------------------------------|-----------------|
| Check PVR File System         | Start           |
| USB Disk                      |                 |
|                               |                 |
| Time Shift Size               |                 |
| Speed                         |                 |
| <pre> Free Record Limit</pre> | 6 Hr. $\rangle$ |
| ОК                            | MENU            |

### เลือกคิสก์: เลือกคิสก์ที่ต้องการบันทึกไฟล์บันทึก

| Select     | Disk |
|------------|------|
| USB        | 0    |
| Disk       | C:   |
|            |      |
|            |      |
|            |      |
|            |      |
| <b>O</b> 0 | к    |

### ตรวจสอบระบบไฟล์ PVR

### ตรวจสอบไฟล์ใน USB มีการตั้งค่าหรือไม่

| File System Size            |       |  |
|-----------------------------|-------|--|
| PVR File System Type Hi Spe | ed FS |  |
| PVR File System Size        | All   |  |
| SD 208 Mins                 |       |  |
| HD 59 Mins                  |       |  |
|                             |       |  |
|                             |       |  |
| • ок                        |       |  |

| File System Size     |       |  |
|----------------------|-------|--|
| PVR File System Type | FAT32 |  |
|                      |       |  |
| SD 208 Mins          |       |  |
| HD 59 Mins           |       |  |
|                      |       |  |
|                      |       |  |
| Ок                   |       |  |

### ฟอร์แมต USB (แนะนำให้ฟอร์แมตอุปกรณ์ด้วย "High Speed Fs..." ซึ่งสามารถเร่งการบันทึกข้อมูลได้)

| Format disk                     |
|---------------------------------|
|                                 |
| Format disk                     |
| warning! All data will be lost. |
| 〈 Start Exit 〉                  |
| ОК                              |
| Format disk                     |
|                                 |
| Do not unplug USB device.       |
| Formatting,please wait          |
|                                 |
|                                 |

### เมนูด้านล่างนี้ปรากฏหลังจากฟอร์แมตเสรีจสิ้น:

| Select Disk           | C:              |
|-----------------------|-----------------|
| Check PVR File System | Checking        |
| USB Disk              | Pass            |
| Format                | Pass            |
| Time Shift Size       | All             |
| Speed                 | Checking        |
| Free Record Limit     | 6 Hr. $\rangle$ |
| 0 ок                  | MENU            |

| Select Disk           | C:              |
|-----------------------|-----------------|
| Check PVR File System | SUCCESS         |
| USB Disk              | Pass            |
|                       | Pass            |
| Time Shift Size       | All             |
| Speed HD Support      | 2730KB/S        |
| 〈Free Record Limit    | 6 Hr. $\rangle$ |
| 💿 ок                  | MENU            |

หากคุณเลือก โหมดฟอร์แมต "Hi Speed FS" คุณสามารถเปลี่ยนขนาดการ Time shift ได้

| Time Shift Size      |     |    |  |
|----------------------|-----|----|--|
| Time Shift Disk Size | 512 | MB |  |
| SD 14 Mins           |     |    |  |
| HD 4 Mins            |     |    |  |
|                      |     |    |  |
|                      |     |    |  |
|                      |     |    |  |
| 🗿 ок                 |     |    |  |

### 2.บันทึกรายการ

ขณะเล่นแหล่งสัญญาณ DTV ให้เลือกช่องและคลิก ● "บันทึก" เฟรมที่บันทึกจะปรากฏขึ้น คลิก "บันทึก" อีกครั้ง เฟรมที่บันทึก จะหายไป และไอคอน ● "บันทึก" ยังกงอยู่ที่ด้านบนซ้าย ไอคอนจะหายไปจนกว่ากุณจะกลิก "หยุด"

### 3.เล่นแผ่นเสียง

โปรแกรมที่บันทึกไว้ใน "USB" จะถูกบันทึกไว้ในโฟลเดอร์ "\_MSTPVR" บนอุปกรณ์

 บนาดพื้นที่จัดเกี่บข้อมูล USB อาจมีตั้งแต่ 128MB ถึง 500GB แต่สำหรับการใช้งานจริง ขอแนะนำให้มีขนาด 2GB ถึง 500GB
 วิดีโออาจเกิดพิกเซลแตกเมื่ออัตราบิตวิดีโอต่ำเกินไป ซึ่งอาจ เกิดจากการเชื่อมต่อสายต่อ USB แทนที่จะเสียบ USB เข้ากับทีวี โดยตรง

 อุปกรณ์ USB ไม่สามารถใช้งานได้ทั้งหมด ด้านถ่างนี้ กือรายชื่อไดรฟ์ USB ที่แนะนำ รุ่นที่ไม่ได้ระบุไว้อาจใช้งานได้ แต่ไม่รับประกันว่าจะใช้งานได้

รายการรองรับ USB จะเหมือนกับฟังก์ชัน Timeshift โปรคดู รายละเอียดในหน้าถัดไป

### 9.ฟังก์ชั่นการเลื่อนเวลา

### เตรียมบันทึกโปรแกรม

ทีวีนี้ช่วยให้คุณหยุดชั่วคราวและบันทึกรายการดิจิทัลที่กำลังรับ ชมอยู่ในขณะนั้นลงในอุปกรณ์จัดเก็บข้อมูล USB และกลับมา รับชมต่อจากจุดที่หยุดไว้

### 🔗 หมายเหตุ

จำเป็นต้องฟอร์แมตอุปกรณ์จัคเก็บข้อมูล USB 2.0 บันทึกข้อมูล ต้นฉบับของคุณก่อนทำการฟอร์แมต ข้อมูลทั้งหมดที่จัคเก็บไว้

ในอุปกรณ์ USB จะถูกลบออกหลังจากการฟอร์แมต

### รูปแบบการจัดเก็บไดรฟ์ USB

เลือกฟอร์แมตอุปกรณ์ USB และจัดสรรพื้นที่สำหรับฟังก์ชัน TimeShift

### 🔗 หมายเหตุ

ขั้นตอนการฟอร์แมตจะใช้เวลาอย่างน้อย 2 นาที โปรดอย่าปิดเครื่อง หรือถอดอุปกรณ์ USB ออกระหว่างการฟอร์แมต

ระหว่างการฟอร์แมต จะมีการทคสอบความเร็วบนอุปกรณ์ USB

หากไม่สำเร็จ แสดงว่าอุปกรณ์ USB อาจไม่รองรับฟังก์ชัน Time Shift

### บันทึกโปรแกรม DTV ชั่วคราวลงในอุปกรณ์ จัดเก็บข้อมูล USB

1. ในขณะที่อยู่ในแหล่งสัญญาณอินพุต DTV ให้เสียบ อุปกรณ์จัดเก็บข้อมูล USB เข้ากับพอร์ต USB ที่ด้านข้าง ทีวีของคุณ

 2. กด Play (5) เพื่อเริ่มฟังก์ชัน Time Shift รายการทีวี หยุดชั่วคราว OSD Time Shift จะปรากฏขึ้นและเริ่มบันทึก
 3. กดปุ่ม STOP (28) เพื่อหยุดฟังก์ชัน Time Shift และ หยุดการบันทึกโปรแกรม

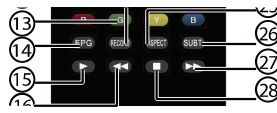

### 🔗 หมายเหตุ

• โปรดอย่าถ<sup>ื</sup>อดปล้ักอุปกรณ์จัดเก็บข้อมูล USB เมื่อเปิดใช้งานฟังก์ชั่น Time Shift

หน่วยความจำประมาณ 4GB ให้เวลาได้ประมาณ 140 นาที

### ข้อ จำกัด การเปลี่ยนเวลา

1. เมื่อเปิดใช้งานคุณสมบัติ Time Shift จะมีเพียงปุ่ม PLAY/STOP/VOL+/VOL-/MUTE และปุ่มทำงานพื้นฐาน บางปุ่ม (ปุ่ม OK/EXIT/ เคอร์เซอร์) เท่านั้นที่สามารถ ใช้งานได้

2. การเล่นวิดีโออางไม่ราบรื่น หากความเร็วในการบันทึก USB ไม่ตรงตามข้อกำหนดขั้นต่ำ

 ห้ามถอดดิสก์ USB หรือปิดเครื่องระหว่างการทำงาน เพราะระบบจะหยุดทำงานเมื่อสัญญาณชาดหาย

4. ห้ามถอดแหล่งสัญญาณออกในระหว่างการดำเนินการ

5. อย่าเปลี่ยนการทำงานระหว่าง PLAY/FWD/REV อย่างรวดเร็วและซ้ำๆ กัน

6. วิดีโออาจกลายเป็นพิกเซลเมื่ออัตราบิตวิดีโอต่ำเกินไป

7. อุปกรณ์ USB ไม่สามารถใช้งานได้ทั้งหมด กระแสไฟฟ้าของUSB ควรน้อยกว่า 500mA รุ่นที่ไม่ได้ ระบุไว้อาจใช้งานได้ แต่ไม่รับประกันว่าจะใช้งานได้ ด้านถ่างนี้เป็นรายการไดรฟ์ USB ที่แนะนำ

- San Disk Extreme® Contour™ USB Flash Drive - 8GB SDCZ8 - 8192 - E75
- San Disk Extreme® Contour™ USB Flash Drive - 16GB SDCZ8 - 016 G - A75
- Kingston Data Traveler 410 USB 2.0 Flash Drive-8 GB DT410/8 GB
- Kingston Data Traveler 410 USB 2.0 Flash Drive - 16GB DT410/16 GB
- OCZ Technology Rally 2 USB 2.0 Flash Drive - 4GB OCZUSBR2DC - 4GB
- OCZ Technology ATV USB 2.0 Flash Drive - 8GB OCZUSBATV - 8GB
- OCZ Technology Rally 2 USB 2.0 Flash Drive - 8GB OCZUSBR2DC - 8GB
- SZMSUNG Hm500 JI -500 G

8. คุณสมบัตินี้ไม่สามารถใช้ได้กับทีวีดิจิตอลบางรุ่น เช่น ช่องรายการที่ไม่เข้ารหัสหรือช่องรายการที่มีเฉพาะเสียงเท่านั้น

#### 10. การเล่น USB

กดปุ่ม Source และเลือก USB ในรายการ Source จากนั้นกดปุ่ม OK เพื่อเข้าสู่เมนู USB

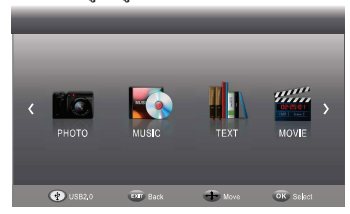

โปรดตรวจสอบให้แน่ใจว่าเสียบอุปกรณ์ USB เข้าในช่องแล้ว สามารถเลือกรายการได้ 4 ประเภท เช่น ภาพถ่าย เพลง ภาพยนตร์ และข้อความ เลือกรายการสื่อประเภทโดยกดปุ่ม ◀▶ แล้วกดปุ่ม OK เพื่อเข้าสู่เมนูการเลือกดิสก์

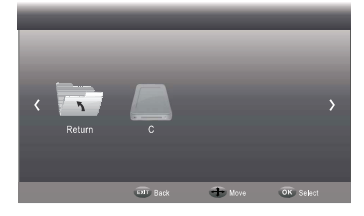

กด ◀▶ เพื่อเลือกดิสก์ที่ถูกต้องแล้วกด **ок** เพื่อแสดง ไฟล์มีเดียและรายการโฟลเดอร์หรือเลือกกลับเพื่อ กลับไปยังเมนูการเลือกประเภทมีเดีย

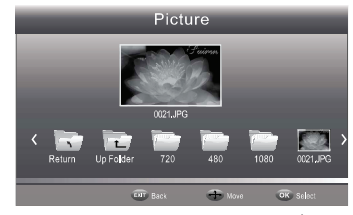

เลือกไฟล์สื่อโดยกด ◀ ► หรือ ▲ ▼ จากนั้นกรอบแสดง ตัวอย่างจะปรากฏขึ้น กดปุ่ม ► เพื่อเล่นไฟล์สื่อแบบเต็มจอ เมื่อกำลังเล่นไฟล์สื่อ (รูปภาพ ภาพยนตร์ หรือประเภท ข้อกวาม) ให้กด **ok** หรือปุ่ม Into เพื่อแสดงแถบควบคูม

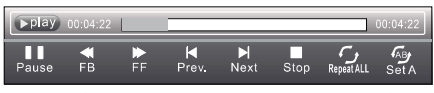

กด ◀ ▶ เพื่อเลือก ไอกอนพึงก์ชัน กดปุ่ม OK เพื่อยืนยัน กดปุ่ม ▼ หรือปุ่ม EXIT เพื่อออกจากแถบกวบกุม

#### 🔗 หมายเหตุ

คุณสามารถปรับแต่งแทร็กเสียงหรือโปรแกรมในเมนู Info ขณะเล่นไฟส์วิดีโอได้ เลือกไอกอน Info แล้วกด OK เพื่อแสดงรายละเอียด

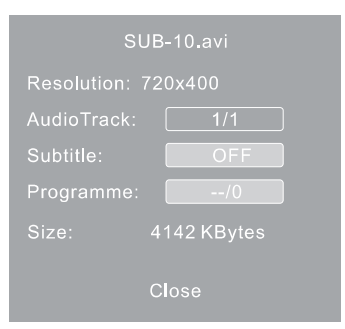

### 11.โหมดโรงแรม

กรุณากคปุ่ม source ก่อน จากนั้นกคปุ่มตัวเลข "1001" เพื่อเข้าสู่ โหมคโรงแรม

| Hotel Mode Operation |     |
|----------------------|-----|
| Hotel Mode Operation | OFF |
| Panel Key Lock       | OFF |
| Max Volume           | 100 |
| Start Source         | Off |
| Setup Menu Display   | Off |
| Input Source Change  | Off |
| Save To USB          |     |
| Load                 |     |
| Volume Default       | 10  |
|                      |     |
|                      |     |
|                      |     |
|                      |     |

การทำงานของโหมดโรงแรม (Hotel Mode Operation ): ตั้งก่าโหมดโรงแรมเป็น เปิด/ปิด การล็อกปุ่ม( Panel Key Lock): ปุ่มกด จะถูกล็อกเมื่อโหมดล็อกปุ่ม เปิด อยู่ ระดับเสียงสูงสุด ( Max Volume ): ตั้งก่าระดับเสียงสูงสุดที่จำกัด ดัวเลือกนี้ช่วยให้อุณตั้งก่าระดับเสียงสูงสุด ได้ แหล่งที่มาเริ่มต้น ( Start Source ): เลือกแหล่งที่มา โดยตัวเลือกดังต่อไปนี้: OFF/DVB-T/DVB-C/ATV/SCART/YPBPR/PC /HDMI1/HDMI2/AV/USB กดปุ่ม ◀ หรือ ► เพื่อเลือกแหล่งที่ต้องการ การแสดงเมนูการตั้งก่า ( Setup Menu Display : ) : ล็อกแมนูหลัก เมนูหลักจะไม่แสดงหากตั้งก่าเป็น "ปิด" การเปลี่ยนแปลงแหล่งที่มาของอินพุต ( Input Source Change ) : ล็อกแหล่งที่มา คุณไม่สามารถเปลี่ยนแหล่งที่มาได้หากตั้งก่า เป็น "ปิด"

บันทึกลงใน USB ( Save To USB ): สำรองข้อมูลการตั้งก่าทีวีทั้งหมดลงในดิสก์ USB (ไฟล์สำรองชื่อ DATABASE.bin) โหลด (Load ): นำข้อมูลนี้ไปยังทีวีจากดิสก์ USB เมื่อดำเนินการแล้ว ทีวีจะรีบูต

ระดับเสียงเริ่มต้น ( Volume Defaul ) : เปิดระดับเสียงเริ่มต้น กดปุ่ม ◀ หรือ ▶ เพื่อเลือกระดับเสียงที่ต้องการ

### 05 การแก้ไขปัญหา

| อาการที่พบ                               |       | วรีตราจสองเปื้องตับ        |                                                                                             |
|------------------------------------------|-------|----------------------------|---------------------------------------------------------------------------------------------|
| ระบบภาพ ระบบเสียง                        |       | ายผว าภยอกเทองผต           |                                                                                             |
| มีจุดขาว                                 | هوه ک | ์ เสียงรบกวน               | ตำแหน่ง ทิศทาง หรือการเชื่อมต่อ<br>ของเสาอากาศ                                              |
| ภาพซ้อน<br>                              |       | เสียงปกติ                  | ตำแหน่ง ทิศทาง หรือการเชื่อมต่อ<br>ของเสาอากาศ                                              |
| มีสัญญาณรบกวน                            | هود ک | ์ เสียงรบกวน               | ตรวจสอบอุปกรณ์รอบๆทีวี<br>มีอุปกรณ์ใช้คลื่นแม่เหล็กหรือไม่                                  |
| ภาพปกติ<br>วันวาม                        |       | ไม่มีเสียง                 | ระดับเสียง (ตรวจสอบว่าเปิด<br>ใช้งานการปิดเสียงอยู่หรือ<br>การเชื่อมต่อระบบเสียงไม่ถูกต้อง) |
| ? ไม่มีภาพ                               |       | ไม่มีเสียง                 | 1.ตรวจสอบแหล่งจ่ายไฟฟ้า<br>2.การตั้งค่าความสว่าง/ระดับเสียง<br>3.กดปุ่มสแตนด์บายบนรี โมท    |
| ภาพ ขาว-ดำ                               | مرر ک | เสียงปกติ                  | ตรวจสอบการตั้งค่าสี                                                                         |
| ภาพฉีก                                   |       | เสียงปกติ<br>หรือ เสียงเบา | จูนช่องสัญญาณใหม่อีกครั้ง                                                                   |
| ກາพ ขาว- ดำ                              |       | เสียงรบกวน                 | ระบบของทีวี                                                                                 |
| ((รู้)<br>มีแถบสีดำ<br>สาม ด้านบนและล่าง |       | เสียงปกติ                  | ปรับอัตรส่วนจอภาพ                                                                           |

### 01 Safety Warnings

| Welcome               | 2 |
|-----------------------|---|
| Important Information | 2 |
| Safety notice         | 3 |
| Warning and cautions  | 4 |

#### 02 Introduction

| Main Parameter5                        |   |
|----------------------------------------|---|
| Base Stand Assembly Instruction6       |   |
| Wall Mounting Installation Guidelines7 |   |
| Front Control Panel8                   |   |
| Rear/Side Sockets8                     |   |
| Connecting to your TV 10               | ) |

#### 03 Remote Control

| Remote Control | 1 | 1 |
|----------------|---|---|
| Teletext       | 1 | 2 |

### 04 Operation

| Installation Guide13      |    |  |
|---------------------------|----|--|
| CHANNEL MENU              | 14 |  |
| Auto Tuning (DVB-T)       | 14 |  |
| Auto Tuning (DVB-C)       | 14 |  |
| DTV Manual Tuning (DVB-T) | 15 |  |
| DTV Manual Tuning (DVB-C) | 15 |  |
| ATV Manual Tuning         | 16 |  |
| Program edit              | 16 |  |
| PICTURE MENU              | 16 |  |

| SOUND MENU                                           | 16     |
|------------------------------------------------------|--------|
| TIME MENU                                            | 17     |
| OPTION MENU                                          | ••• 17 |
| LOCK MENU                                            | 17     |
| EPG Menu(Electronic Program Guide)                   | 18     |
| PVR function                                         | 18     |
| Prepare to record the program                        | 18     |
| Record the program                                   | 20     |
| Play the record                                      | 20     |
| Timeshift function                                   | 20     |
| Prepare to record the program                        | 20     |
| USB Drive Storage Format                             | 20     |
| Record a paused DTV program<br>to USB storage device | 20     |
| Timeshift limitations                                | 20     |
| USB Player                                           | 21     |
| Hotel Mode                                           | 22     |

#### 05 Trouble shooting

| <b>Trouble shooting</b> |  |
|-------------------------|--|
|-------------------------|--|

### 01 Safety warnings

### WELCOME

Thanks for buying this 32" LED LCD TV. This guide will help you set up and begin using your TV.

First, check the contents of your box with the parts check list below:

32" HD Ready Digital LED LCD TV Remote control AAA battery x2 Instruction Manual Stand

Now you can get started!

### **IMPORTANT INFORMATION**

READ ALL INSTRUCTIONS BEFORE USE AND KEEP FOR FUTURE REFERENCE.

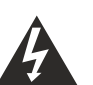

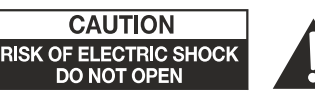

TO REDUCE THE RISK OF ELECTRIC SHOCK, DO NOT REMOVE COVER (OR BACK).NO USER SERVICEABLE PARTS INSIDE. FOR ANY PROBLEMS, REFER SERVICING TO THE CUSTOMER HELP LINE. THERE IS A LIGHTNING ARROW SYMBOL IN THE TRIANGLE: THIS SYMBOL INDICATES HIGH VOLTAGE IS PRESENT INSIDE. IT IS DANGEROUS TO MAKE ANY KIND OF CONTACT WITH ANYINSIDE PART OF THIS PRODUCT.

THERE IS A EXCLAMATION MARK IN THE TRIANGLE: THIS SYMBOL ALERTS YOU THAT IMPORTANT LITERATURE CONCERNING OPERATION AND MAINTENANCE HAS BEEN INCLUDED WITH THIS PRODUCT.

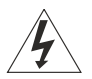

CAUTION

**CAUTION:**TO REDUCE THE RISK OF ELECTRIC SHOCK AND FIRE, DO NOT PUT THE TV SET NEAR SOURCES OF HUMIDITY. DO NOT USE ANY ABRASIVE CLEANERS WHICH MAY SCRATCH OR DAMAGE THE LCD SCREEN. AVOID CONTACT WITH OBJECTS THAT MAY SCRATCH THE LCD SCREEN.

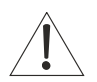

**NOTE**: SERVICING THE UNIT YOURSELF IS UNAUTHORISED AND COULD LEAD TO INJURY OR PRODUCT DAMAGE. REFER ALL SERVICING TO THE CUSTOMER HELPLINE.

### Safety notice

• Warning: To reduce the risk of electric shock, do not remove the cover or back. There are no user-serviceable parts inside. Refer servicing to qualified personnel.

• Warning: To prevent fire or electric shock hazard, do not expose the unit to rain or moisture.

• Do not expose the product to water (dripping or splashing) and no objects filled with liquids, such as vases, should be placed on the unit.

• Keep the product away from direct sunlight and heat source such as radiators or stoves.

• Do not block the ventilation openings. Slots and openings on the unit are provided for ventilation. The openings should never be blocked by placing your product on a cushion, sofa or other similar surface.

• Do not place the product on unstable cart, stand, tripod, bracket or table. The unit may fall, resulting in possible damage or injury.

• Never place heavy or sharp objects on the panel or frame.

• Unplug the Power from the outlet when the unit is not in use.

• Attention should be drawn to the environmental aspects of battery disposal.

• WARNING: The battery shall not be exposed to excessive heat such as sunshine, fire or the like.

• WARNING: Excessive sound pressure from earphones or headphones can cause hearing loss.

- Warning: To avoid any injury caused by lean of the product, please always ensure the whole product was placed within the table surface in horizontal.
- CAUTION: When the apparatus was in electrostatic circumstance, it maybe malfunction and need to reset by user.

#### CAUTION:

Double pole, neutral fusing. Disconnect mains before servicing.

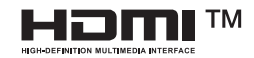

The terms HDMI, HDMI High-Definition Multimedia Interface, and the HDMI Logo are trademarks or registered trademarks of HDMI Licensing Administrator, Inc.

### **Dolby** Audio

Manufactured under license from Dolby Laboratories. Dolby, Dolby Audio, and the double-D symbol are trademarks of Dolby Laboratories Licensing Corporation.

### WARNING AND CAUTIONS

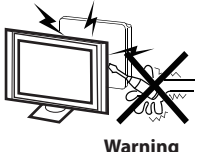

<u>/</u>}

High voltages are used in the operation of this television receiver. Do not remove the cabinet back from your set. Refer servicing to qualified service personnel.

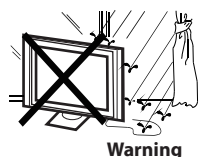

To prevent fire or electrical shock hazard, do not expose the television receiver to rain or moisture.

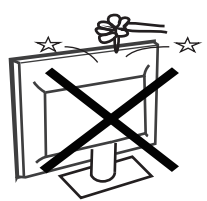

Warning

Do not drop or push objects into the television cabinet slots or openings. Never spill any kind of liquid on the television receiver.

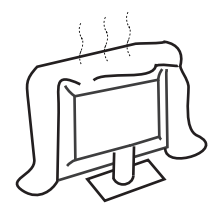

Caution

Do not block the ventilation holes in the back cover. Adequate ventilation is essential to prevent failure of electrical components.

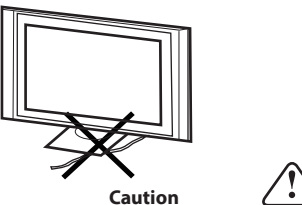

Do not trap the power supply cord under the television receiver.

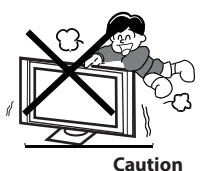

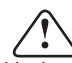

Never stand on, lean on, or suddenly push the television or its stand. You should pay special attention to children. Serious injury may result if it should fall.

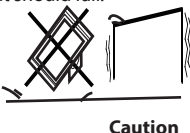

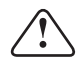

Do not place your television on an unstable cart, stand, shelf or table. Serious injury to an individual, and damage to the television, may result if it should fall.

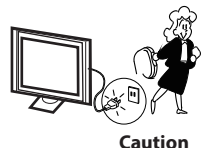

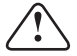

When the television receiver is not used for an extended period of time, it is advisable to disconnect the AC power cord from the AC outlet.

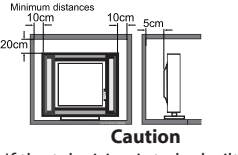

If the television is to be built into a compartment or similar enclosure, the minimum distances must be maintained. Heat build-up can reduce the service life of your television, and can also be dangerous.

### 02 Introdution

#### CAUTION

Never tamper with any components inside the TV, or any other adjustment controls not described in this manual. All LED-TV's are high voltage electrical equipment.

When you clean dust or any water drops off the SCREEN or CABINET or around any of the buttons or connectors, the power cabled should be removed from the power socket. Wipe the TV with a soft, dry, dust free cloth.

During thunderstorms, unplug the power cable and aerial / antenna cable to prevent damage to your TV and any other devices connected to it. All repairs to this TV should only be performed by qualified TV service personnel.

#### INSTALLATION

\*Locate the TV in the room where light does not strike the screen directly.

\*Total darkness or a reflection on the picture screen can cause eyestrain. Soft and indirect lighting is recommended for comfortable viewing.

\*Allow enough space between the TV and the wall to permit ventilation.

\*Avoid excessively warm locations to prevent possible damage to the cabinet or premature component failure.

\*Do not cover the ventilation openings when using theTV.

| Panel                             | 32"                                                                               |
|-----------------------------------|-----------------------------------------------------------------------------------|
| TV System                         | PAL-B/G , I , D/K<br>SECAM-B/G , D/K , L ,<br>DVB-T, DVB-C, DVB-T2                |
| Video Signal System               | PAL/SECAM/MPEG2/MPEG4/H.265                                                       |
| Input Power Voltage               | 100-240V~ 50/60Hz                                                                 |
| Audio Output Power(THD $\leq$ 7%) | 2x8W                                                                              |
| Signal Input                      | High-Definition Multimedia Interface (HDMI) x 2<br>AV IN x 1<br>USB x 1<br>RF x 1 |
| Signal output                     | Headphone x 1<br>COAXIAL Output x 1                                               |

### Main parameter

### **Base Stand Assembly Instruction**

1. On each desk stand, identify the longer leg of the stand, and slide the rectangular section of the desk stands into the TV so that the longer leg is facing towards the front of the TV.

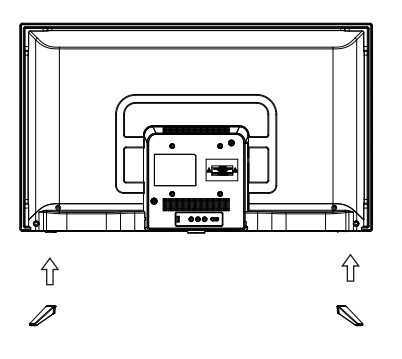

2. Insert the long screws into the holes in the rear of the TV that line up with the holes in the rectangular section of the metal desk stands, and tighten the screws firmly. You may need to slightly jiggle the metal base stands around in their holes to allow the screws to be correctly seated prior to being tightened.

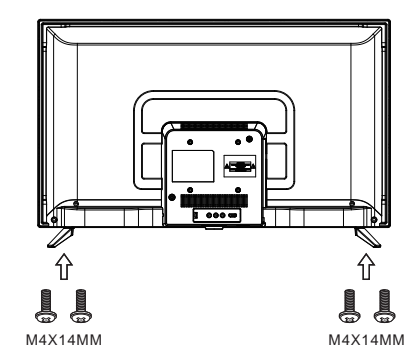

#### INSTALLATION NOTES

Locate the TV in a room where light does not strike the screen directly. Total darkness or a reflection on the screen can cause eyestrain. Soft and indirect lighting is recommended for comfortable viewing.

Allow enough space between the TV and the wall to permit ventilation. Please do not attempt to rotate the TV on the stand.

Avoid excessively warm locations to prevent possible damage to the cabinet or premature component failure.

### WALL MOUNTING INSTALLATION GUIDELINES

This television can be wall mounted as follows:

1.Place the LED LCD Television onto a solid surface. Please place some soft material over the front of the screen to protect it from any damage.

2.Use the four screws provided to fix the TV onto a wall mounting bracket (not included) via the four VESA standard holes on the back of the television.

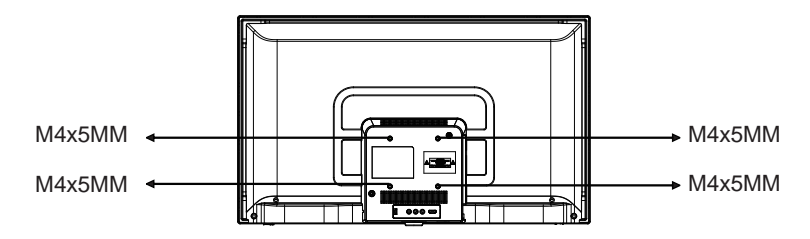

### Front control panel

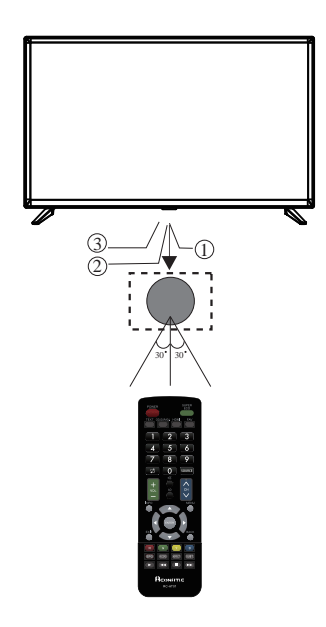

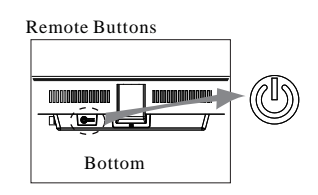

1. Remote control sensor.

2. Indiator LED: RED STANDBY

"Center button"power key and source key, hold it for a long time, the TV will power down.

#### Connecting to your TV

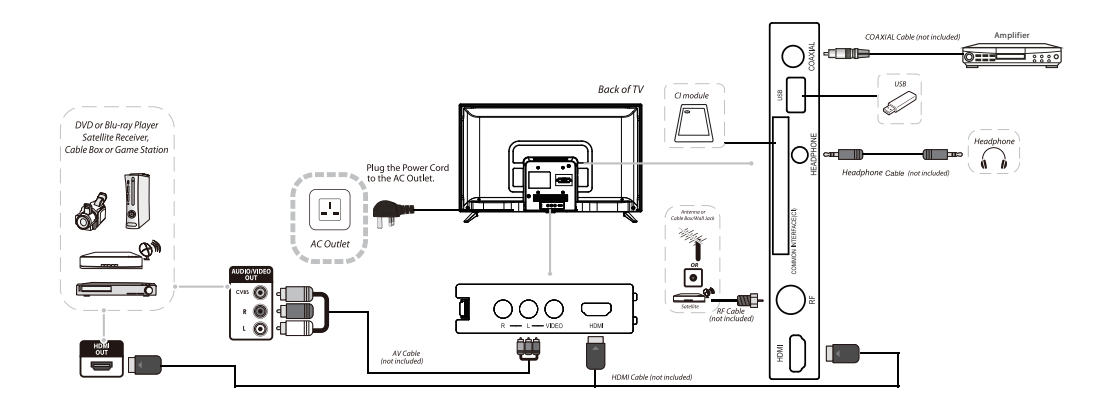

### **Connecting to your TV**

#### Connecting a DVD player / Satellite / cable set top box receiver / games console / PC or Laptop

There are several options to connecting a DVD player / Satellite or Cable set top box receiver / games console / PC or Laptop to your TV.

#### **1 HDMI**

If the device you want to connect to the TV

is switched on, switch off the device first.

2 Connect a HDMI cable (not supplied) from the HDMI socket on the TV to the DVD player cable

receiver or games consol. Switch on the device you have just connected to the TV

I To select the device connected with the HDMI cable press the **SOURCE** button on the remote and use the ▲ ▼keys to select HDMI and press the **OK** button.

#### 2 USB

Most USB sticks can be connected to your TV and some digital cameras may also work.

Connect USB stick (not supplied) or a USB cable (not supplied) to the TV.

I To select the USB device connected to the TV. press the SOURCE button on the remote and use the ▲ ▼keys to select USB and press the OK button.

Note1:Only \*.ipg and \*.mp3 files will work. other file types are not guaranteed and may not. Note 2. Apple iPhones and iPods are not compatible with your TV.

Note 3. When connecting any device to the USB connection, keep the USB cable length as short as possible.

#### **3 DIGITAL AUDIO OUTPUT(COAXIAL)**

COAXIAL is a digital audio connection used to connect audio equipment, for example home theatres and other digital HiFi systems over short distances. The signal is transmitted over either a coaxial cable with RCA connectors. A Make sure that both TV and the device are

switched off before connecting.

2 Connect the AV cables (not supplied) from the COAXIAL socket on the TV to the Home Theater sound system or digital HiFi system etc.

#### 4 AV Audio Visual (Yellow/White/Red)

1 Make sure that both TV and the device are switched off before connecting.

Connect the AV cables (not supplied) from the Video (vellow) and Audio (white, red) sockets on the TV to the DVD player or games console etc.

**B** To select the device connected with the AV cable press the SOURCE button on the remote and use the ▲ ▼keys to select AV and press the OK button.

#### **5 HEADPHONE OUTPUT**

Insert the plug of the earphone into the headphone socket on the TV. The TV speakers are now muted. Alternatively you can also plug in external speakers if required.

### **03 Remote Control**

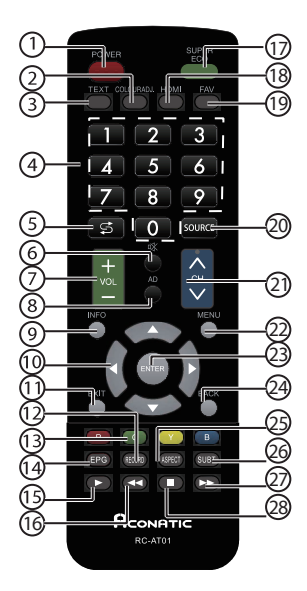

| -  |                     |                                                                                                 |  |
|----|---------------------|-------------------------------------------------------------------------------------------------|--|
| 11 | EXIT                | Press to close the on-screen menu.In teletext mode, press to hide the text.                     |  |
| 12 | RECORD              | Press to record the TV program you are watching<br>in DTV mode.                                 |  |
| 13 | Coloured<br>buttons | Programme Edit: Delete, Rename, Move, Skip.<br>EPG: Record, Info, Schedule, Reminder.           |  |
| 14 | EPG                 | Press to display electronic programme guide<br>in TV mode. Press to enter the teletext subpage. |  |
| 15 | ► (Play)            | Press to play in multimedia mode & Timeshift mode                                               |  |
| 16 | <b>∢</b> (reverse)  | Press to reverse playback in multimedia.                                                        |  |
| 17 | ECO                 | ECO mode on/off.                                                                                |  |
| 18 | HDMI                | Jump to HDMI input source.                                                                      |  |
| 19 | FAV                 | Press to open a favorite channel list. In teletext mode, press to hold a page.                  |  |
| 20 | SOURCE              | Press to open the input source list.                                                            |  |
| 21 | СН ≪/≫              | Change program channel.                                                                         |  |
| 22 | MENU                | show the OSD menu.                                                                              |  |
| 23 | ENTER               | Press to confirm a selection.                                                                   |  |
| 24 | BACK                | Press to return to the previous screen.<br>In teletext mode, press to enter mix<br>mode.        |  |
| 25 | ASPECT              | To change picture aspect.                                                                       |  |
| 26 | SUBT.               | Turn on subtitles on DTV mode.                                                                  |  |
| 27 | ►► (forward)        | Press to fast forward in multimedia.                                                            |  |
| 28 | ■(stop)             | Press to stop multimedia playback, REC& Timeshift mode.                                         |  |

| #  | Button      | Descriptions                                                                                            |  |
|----|-------------|----------------------------------------------------------------------------------------------------|--|
| 1  | Power       | Switch between working and standby status                                                               |  |
| 2  | TEXT        | To enter or exit TELETEXT.                                                                              |  |
| 3  | COLOUR ADJ. | Color temperature.                                                                                      |  |
| 4  | 0-9         | Enter numbers or select channel.                                                                        |  |
| 5  | \$          | jumps to last channel viewed.                                                                           |  |
| 6  | 唙 (Mute)    | Turn on/off the sound                                                                                   |  |
| 7  | VOL +/-     | Turn up/down the volume.                                                                                |  |
| 8  | AD          | Switch audio language                                                                                   |  |
| 9  | INFO        | Press to display the channel information<br>In teletext mode, press to revealthe<br>hidden information. |  |
| 10 | ▲▼∢►        | Select items or adjust values.                                                                          |  |

#### Insert Batteries into the Remote Control

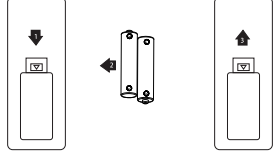

1. Remove the battery cover.

 Inserting the 2 AAA 1.5V batteries making sure the polarity (+ or -) of the batteries matches the polarity marks inside the unit.
 Mount the battery cover. Replace with new batteries when the TV set begins to show the following symptoms:Operation is unsteady or erratic. Sometimes the TV set does not function with Remote Control Unit.

#### Remark:

1) Alkaline Battery Recommeded.

2) Remove batteries when they are exhausted or if the remote control is not to be used for long time.

### TELETEXT

Teletext is an information system broadcast by certain channels which can be consulted like a newspaper. It also offers access to subtitles for viewers with hearing problems or who are not familiar with the transmission language(cable networks, satellite channels, etc.)

| Press:                                                               | You will obtain:                                                                                                    |
|----------------------------------------------------------------------|----------------------------------------------------------------------------------------------------|
| TEXT                                                                 | This is used to call or exit teletext modes. The summary appears with a list<br>of items that can be accessed. Each item has a corresponding 3 digit page<br>number. If the channel selected does not broadcast teletext, the indication<br>100 will be displayed and the screen will remain blank (in this case, exit<br>teletext and select another channel). |
| SELECTING A PAGE<br>▲ ○ ○ ○<br>▼ ○ ○ ○<br>○ ○ ○<br>○ ○ ○             | Enter the number of the page required using the 0 to 9 up/down. Example:<br>page 120, enter 120. The number is displayed top left, the counter turns and<br>then the page is displayed. Repeat this operation to view another page. If<br>the counter continues to search, this means that the page is not<br>transmitted. Select another number.               |
| MENU                                                                 | This returns to the contents page (usually page 100).                                                                                                    |
| EPG                                                                  | Certain pages contain sub-pages which are automatically displayed<br>successively. This key is used to stop or resume sub-page acquisition.<br>The indication appears top left.                                                                                                    |
| FAV                                                                  | To freeze the page.                                                                                                    |
| INFO To display or hide the concealed information (games solutions). |                                                                                                    |
| ВАСК                                                                 | Teletext,program,image are displayed together.                                                                                                    |
| EXIT                                                                 | Exit the teletext.                                                                                                    |

### **04 OPERATION**

### **Installation Guide**

The installation guide only appear when the TV first time turn on or reset to factory set.

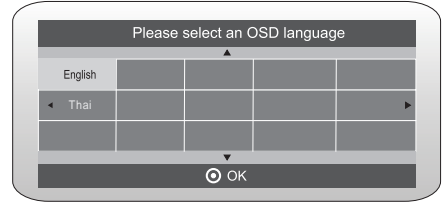

1).Press the ▲▼ buttons to navigate the menu and change the settings. Press the OK button to confirm. Select your desired language to be displayed on the menu.

#### **HOME or Shop modes**

1.When the unit is turn on for the very first time, it will show Initialization set-up menu. After the OSD language is set, the user can choose between "shop mode" and "home mode". When the screen shows the following setting menu and the

cursor stays on the "home mode" choice, press  $\blacktriangleleft$   $\blacktriangleright$  to adjust, and "OK" to enter the menu.

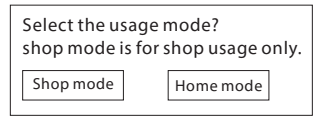

If "Shop mode" is choosen, the following menu will displayed.

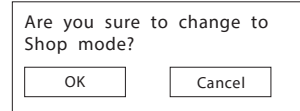

Press "OK" to enter the next prompt menu

Choose "Cancel" to go back to the Initialization set-up menu, and the cursor will stay at the "home mode"choice.

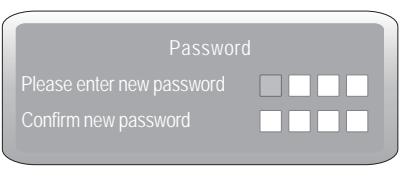

Note: The default password is 0000.

2). If you select DVB-T, the next step is to select the Tune type and country then press the OK button to start tuning.

| Tune Type 🤇 🕻              |            | TV+ATV 🕻 |
|----------------------------|------------|----------|
|                            | <b>A</b>   |          |
|                            |            |          |
| <ul> <li>Greece</li> </ul> |            | Poland 🕨 |
| Hungary                    | Nederlands |          |
| MEN                        | U          | 💿 ок     |

3). Channel tuning will commence. This operation may take up to some minutes. The display will show the progress of the tuning and the number of channels found. 4). If you want to skip the ATV tuning, press the MENU button to interrupt the tuning half way. A pop-up screen will be displayed, press the button to select YES to confirm. You will then go straight to ATV tuning. You may repeat the above step if you also want to skip the DTV tuning. An installation reminder will appear the next time you turn on the TV.

5). After tuning is complete, the channels are arranged in a preset order. If you wish to skip channels, modify the preset order or rename channels, select Programme Edit under the Channel menu.

| Channel Tuning             |  |                                                                      |  |  |  |
|----------------------------|--|----------------------------------------------------------------------|--|--|--|
| TV<br>DTV<br>Radio<br>Data |  | 1 Programme(s)<br>0 Programme(s)<br>0 Programme(s)<br>0 Programme(s) |  |  |  |
| 36% 668.75MHz ATV          |  |                                                                      |  |  |  |

#### **1. CHANNEL MENU**

#### 1.1)Auto Tuning (DVB-T)

1). Press the MENU button and then press the ▲ ▼ buttons to select the CHANNEL menu and then press the OK button.

2). Press the ▲ ▼ buttons to select Auto Tuning and then press the OK button.

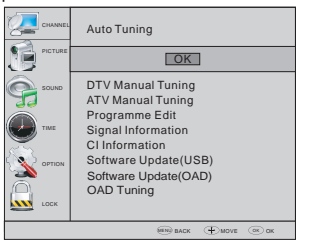

3). In the Tune Type menu, press the ◀ ▶ buttons to select ATV / DTV / DTV + ATV. Press the ♥ button and then press the ◀ ▶▲ ♥ buttons to select the country where you will operate the TV. Press the OK button to confirm

|      | Tune Type | <pre>     dtv+atv &gt; </pre> |          |  |
|------|-----------|-------------------------------|----------|--|
|      |           | <b>A</b>                      |          |  |
|      |           |                               | Norway   |  |
| •    |           | Luxembourg                    | Poland 🕨 |  |
|      |           | Nederlands                    | Portugal |  |
| MENU |           |                               | 🗿 ок     |  |

4). Channel tuning will commence. This operation may take up to some minutes. The display will show the progress of the tuning and the number of channels found.

5). If you want to skip the ATV tuning, press the MENU button to interrupt the tuning half way. A pop-up screen will be displayed, press the ◀ button to select YES to confirm. You will then go straight to ATV tuning. You may repeat the above step if you also want to skip the DTV tuning.

6). After tuning is complete, the channels are arranged in a preset order. If you wish to skip channels, modify the preset order or rename channels, select Programme Edit under the channel menu.

| Channel Tuning             |                                                                                                    |  |  |  |
|----------------------------|----------------------------------------------------------------------------------------------------|--|--|--|
| TV<br>DTV<br>Radio<br>Data | <ul> <li>1 Programme(s)</li> <li>0 Programme(s)</li> <li>0 Programme(s)</li> <li>0 Programme(s)</li> </ul> |  |  |  |
| 36%                        | 6 668.75MHz ATV                                                                                            |  |  |  |

#### 1.2) Auto Tuning (DVB-C)

1). Press the MENU button and then press the ▲ ▼ buttons to select the CHANNEL menu and then press the OK button.

2). Press the ▲ ▼ buttons to select Auto Tuning and then press the OK button.

|             | Auto Tuning                              |
|-------------|------------------------------------------|
|             | OK                                       |
| Sound Sound | CADTV Manual Tuning<br>ATV Manual Tuning |
| тие         | Programme Edit<br>Signal Information     |
|             | CI Information<br>Software Update(USB)   |
| С соск      | Software Update(OAD)<br>OAD Tuning       |
|             | 🕮 BACK 🕀 MOVE 🔍 OK                       |

3). Press▲ ▼ buttons to select Scan type/Symbol (Ks/S) press the OK button to confirm.

| DVB-C Scan Menu |             |  |  |
|-----------------|-------------|--|--|
| Scan type       |             |  |  |
| Frequency       | 610000      |  |  |
| Network ID      | Auto        |  |  |
| Symbol(ks/s)    | Auto        |  |  |
| © OK            | <b>MENU</b> |  |  |

4). In the Tune Type menu, press the ◀ ▶ buttons to select ATV / DTV / DTV + ATV. Press the ▼ button and then press the ◀ ▶▲▼ buttons to select the country where you will operate the TV. Press the OK button to confirm.

| Tune Type                  | < د        | <pre></pre> |  |
|----------------------------|------------|-------------|--|
|                            | <b>A</b>   |             |  |
| Germany                    |            | Norway      |  |
| <ul> <li>Greece</li> </ul> |            | Poland 🕨    |  |
| Hungary                    | Nederlands | Portugal    |  |
| MEN                        | J          | 💿 ок        |  |

5). Channel tuning will commence. This operation may take up to some minutes. The display will show the progress of the tuning and the number of channels found.

6). If you want to skip the ATV tuning, press the MENU button to interrupt the tuning half way. A pop-up screen will be displayed, press the ◀ button to select YES to confirm. You will then go straight to DTV tuning. You may repeat the above step if you also want to skip the DTV tuning.

7). After tuning is complete, the channels are arranged in a preset order. If you wish to skip channels, modify the preset order or rename channels, select Programme Edit under the channel menu.

| Channel Tuning             |                                                                                                    |  |  |  |
|----------------------------|----------------------------------------------------------------------------------------------------|--|--|--|
| TV<br>DTV<br>Radio<br>Data | <ul> <li>1 Programme(s)</li> <li>0 Programme(s)</li> <li>0 Programme(s)</li> <li>0 Programme(s)</li> </ul> |  |  |  |
| 36%                        | 6 668.75MHz ATV                                                                                            |  |  |  |

#### 🖉 Note

All the channels including ATV, DTV and Radio can be tuning by one time, if the Tune Type is DTV+ATV .

All the stored channels will be disappear after auto tuning .

#### 2.1) DTV Manual Tuning (DVB-T)

1). Press the MENU button and then press the ▲ ▼ buttons to select the CHANNEL menu and then press the OK button.

2). Press the ▲ ▼ buttons to select DTV Manual Tuning and then press the OK button.

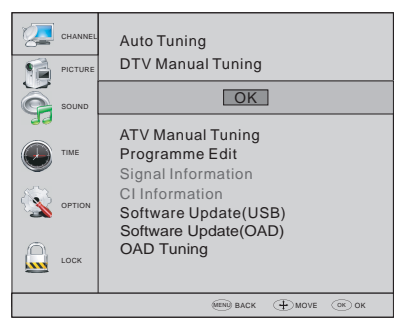

3). The DTV Manual Tuning screen will pop up. Press the buttons to select the desired UHF channel and then press the OK button to commence the search of that channel. When the signal has been tuned, the picture and signal strength will be displayed on the screen. 4). Press the MENU button to return back to the main menu.

5). Press the EXIT button to exit the menu.

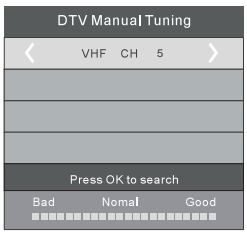

#### 2.2) DTV Manual Tuning (DVB-C)

1). Press the MENU button and then press the▲▼ buttons to select the CHANNEL menu and then press the OK button.

2). Press the ▲ ▼ buttons to select CADTV Manual Tuning and then press the OK button.

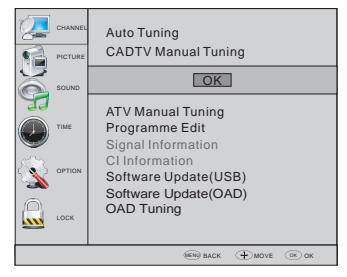

3). The CADTV Manual Tuning screen will pop up.
Press the ▲ ▼ buttons to select(Frequency /Symbol (ks/s/QAM Type QAM) press the OK button to commence the search of that channel. When the signal has been tuned, the picture and signal strength will be displayed on the screen.
4). Press the MENU button to return back to the main menu.

5). Press the EXIT button to exit the menu.

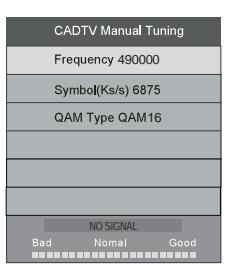

#### 3) ATV Manual tuning :

You can change the sound system to search the analog TV channels and fine tune the channels , then storage the channels you selected.

| ATV Manual Tuning    |  |  |  |  |
|----------------------|--|--|--|--|
| K Storage To 1       |  |  |  |  |
| System BG            |  |  |  |  |
| Current CH 1         |  |  |  |  |
| Search               |  |  |  |  |
| Fine-Tune            |  |  |  |  |
| Frequency 424.25 MHz |  |  |  |  |
| Save MENU            |  |  |  |  |

#### 🖉 Note

Press teletext red button to storage to channels after manual tuning .

#### 4). Program edit:

You can Delete ,Rename ,Move, Skip , FAV any programs.

#### Delete

Press teletext red button, the program in cursor will delete.

#### Rename:

Only can rename ATV programs .

Move the cursor to the program, press teletext green button to rename the program.

Press  $\blacksquare$   $\blacksquare$  to choose the character. Press  $\blacksquare$   $\triangleright$  to move the cursor .

Press MENU button to exit edit, Press EXIT to exit the menu. Note: ATV programs name only can be 5 character.

#### O Move:

Use the Arrow Buttons to select the channel you wish to move. Then press the Yellow Button to select Move function. Once active use the Arrow Buttons to move and then press OK to confirm.

#### 🔵 Skip:

Press ▲ ▼to choose the program, press teletext blue button to skip this program, The <sup>(®)</sup> will show on the right side of the program. Choose the skipped program, press blue button again, you can cancel the skip, The <sup>(®)</sup> will disappear.

#### ♦ Favourite:

Press▲ ▼ to choose the program , press FAV button , it will show ♥ on the right side of the program.Choose the FAV program , press FAV button again , you can cancel the FAV, the ♥ will disappear .

Once your favorite group is created, you can press the FAV key to quickly access your favorite channel.

#### **2. PICTURE MENU**

The second item of the MENU is PICTURE MENU. You can adjust picture effect here, such as contrast, brightness, etc.

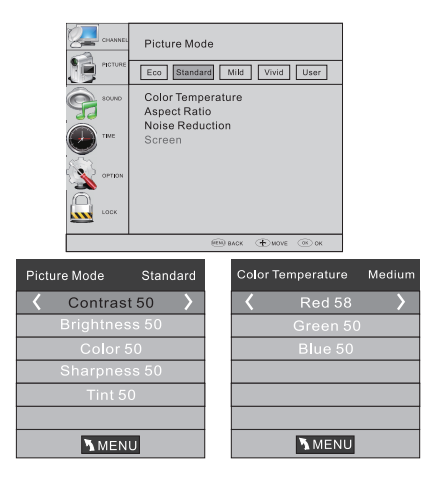

#### 🖉 Note

 Tint is available in NTSC system only.
 There are three colors temperature modes can be selected medium, warm, cool.
 Screen is available in PC mode only which can adjust Horizontal position, vertical position, size and phase.

#### **3.SOUND MENU**

The third item of the MENU is the SOUND MENU. You can adjust the sound effect here such as treble, bass, balance etc.

|       | Sound Mode           Standard         Music         Theater         User |
|-------|--------------------------------------------------------------------------|
| SOUND | Balance                                                                  |
|       | Auto Volume<br>Surround Sound<br>COAXIAL Mode<br>AD Switch               |
| LOCK  |                                                                          |
|       | 🥬 васк  🕀 MOVE 🔍 ОК                                                      |

#### 🖉 Note

Auto volume: only available when the input signal volume is too large or distortion.

#### **4.TIME MENU**

The fourth item of the menu is the TIME MENU. You can adjust the clock, power on/off time,sleep timer etc

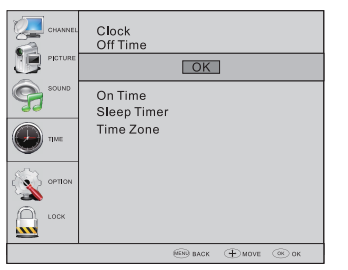

#### 🖉 Note

Within 15 minutes there is no signal, the TV will auto sleep , if Auto Sleep is set ON. The clock time can get from the DTV system auto.

#### **5.OPTION MENU**

The fifth item of the MENU is the OPTION MENU. You can adjust the OSD language, Audio language, Subtitle language etc.

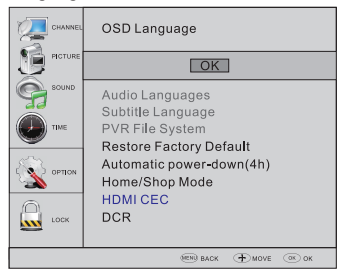

#### Automatic Power-down

1. If after 4 hours from switch on and no changes have been made to the TV, for example no channel or volume changes, the TV will start the automatic power down sequence.

And pop-up window will appear on screen.

Seconds to Automatic power-down Please press any Key to Cancel

After 150 seconds the TV will automatically switch to standby. To override the automatic shutdown press any button on the remote control.

2. To cancel the automatic power-down

On the Option Menu select Automatic power-down(4H) Press left/right A pop-up message will appear "Are you sure you want to disable automatic power-

down?"

Use the left arrow key to select YES

The TV screen returns to the Option Menu and the Automatic power-down(4H) option will display.

Automatic power-down(4H) OFF

To return to auto shutdown after 4 hours repeat the

above except

use the right arrow key to select NO.

In PVR File system menu you can set up USB disk for PVR.

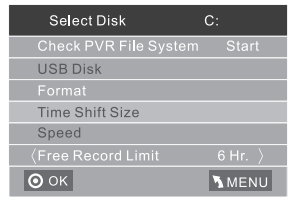

#### 🖉 Note

Restore factory default will clear all the programs and password.

#### **6.LOCK MENU**

The sixth item of the menu is the LOCK MENU.

You can lock system, set password, block program and set parental guidance Once you set the lock system on you can not search the channels or change any programs.

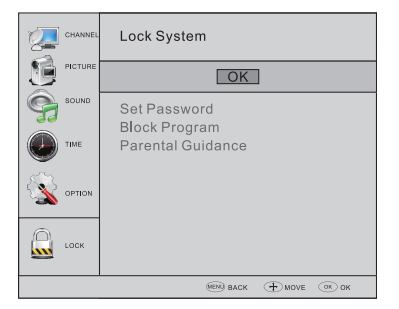

The default pass word is 0000, If you forget the password, you can use the super password:9443. Block program: Press  $\checkmark$  to choose the program ,press teletext green button to block the program. If you want unblock the program, pls enter the main menu , input the password, then press green button again.Parental guidance: Press  $\checkmark$  to choose rating.

#### 7.EPG Menu(Electronic Program Guide).

The EPG menu is used to look at what is being broadcasted on DTV or Radio channel in the day. To access the EPG menu, press the GUIDE button, the following menu will be displayed:

| PROG                                            | RAMME GUIDE |            | TIME               |      |
|-------------------------------------------------|-------------|------------|--------------------|------|
|                                                 | 26/Jan 11:  | 40         |                    |      |
| 🗘 1 TV                                          | /3 Clu      | .lb/Super3 | -Natura <b>i</b> r | nen. |
| 2 3/                                            |             |            |                    |      |
| 3 T\                                            | CHD No      | Informa    | ition              |      |
|                                                 |             |            |                    |      |
|                                                 |             |            |                    |      |
|                                                 |             |            |                    |      |
| Record Olnfo OSchedule OReminder OOK     TINDEX |             |            |                    |      |

#### 1. 🔵 INFO

Use  $\clubsuit$  to choose the programs , Press INFO key, you can display the highlight program's information.

2. O Schedule

Press the teletext yellow key, It can list all the reminder schedule, press  $\blacktriangle \lor$  to choose the list, press red key  $\bigcirc$  DELETE to delete the schedule list.

| Sc |      |      |                 |              |  |
|----|------|------|-----------------|--------------|--|
|    | Time | Date | Programme Title | Channel Name |  |
|    |      |      |                 |              |  |
|    |      |      |                 |              |  |
|    |      |      |                 |              |  |
|    |      |      |                 |              |  |

#### 3. 🔴 Record

Press the red key, It can set the program to be recorded.

#### 4. Reminder

Press the blue key to choose one program and set up one reminder time, the TV screen will skip to the choosed program in the reminder time automatically.

|      | Reminder  |           |
|------|-----------|-----------|
|      | 1 TV3     |           |
|      | 37 Minute | >         |
|      | 11 Hour   | $\rangle$ |
|      | Jan Month | $\rangle$ |
| (    | 26 Date   | $\rangle$ |
|      | Once Mode | $\rangle$ |
| 🗿 ок |           | 🔵 ВАСК    |

#### 8.PVR function

#### 1.Prepare to record the program

PVR function only works in DTV. From OPTION MENU enter into PVR File System In "OPTION MENU", please choose "check PVR File System". Click "OK", until "checking" change into "Success".

Note: please check the term "speed". If it is "HD support", that means the speed of USB device is available for time shift and record. If not, please format the device, to make sure the device available. The default "Free Record Limit" is 6 hour, if the space on the disk is big enough. If the space is not

big enough, the record time should be short er, depends on the room on the device. During the "chack DVP File System", checking, placed do

"check PVR File System" checking, please do not take any other operation until it finished.

The recordings must be done with the TV PVR system. It can only be played in the same TV, not in any other kind of device (computer, DVD, etc.) which is not compatible with . TS. file format.

Please note that in order to carry out any kind of recording, the TV will require you to format the connected USB device to store the recording.

WARNING. WHEN YOU FORMAT, THE EXTERNAL USB DEVICE YOU WILL LOSE ALL THE FILES AND INFORMATION YOU HAVE STORAGE ON THE DEVICE.

The USB file system will limit the size of the storage size.

File system: NTFS up to 2TB FAT32 with up to 192GB

FAT16 with up to 2GB

From OPTION MENU enter into PVR File System as below:

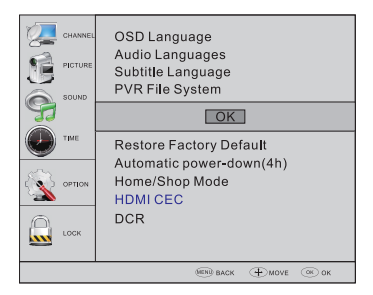

| Select Disk                   | C:    |
|-------------------------------|-------|
| Check PVR File System         | Start |
| USB Disk                      |       |
| Format                        |       |
| Time Shift Size               |       |
| Speed                         |       |
| <pre> Free Record Limit</pre> |       |
| ⊙ ок                          | MENU  |

Select Disk:select which disc to save the

record file.

| Select Disk |    |  |
|-------------|----|--|
| USB         | 0  |  |
| Disk        | C: |  |
|             |    |  |
|             |    |  |
|             |    |  |
|             |    |  |
| ОК          |    |  |

Check PVR File System: check if the PVR File System set up in the USB device or not.

#### Format:

| File System Size            |       |  |
|-----------------------------|-------|--|
| PVR File System Type Hi Spe | ed FS |  |
| PVR File System Size        | All   |  |
| SD 208 Mins                 |       |  |
| HD 59 Mins                  |       |  |
|                             |       |  |
|                             |       |  |
| Ок                          |       |  |

| File System Size     |       |  |
|----------------------|-------|--|
| PVR File System Type | FAT32 |  |
|                      |       |  |
| SD 208 Mins          |       |  |
| HD 59 Mins           |       |  |
|                      |       |  |
|                      |       |  |
| ОК                   |       |  |

(Suggest to format the device by "High Speed Fs...",

#### which can speed up the record.)

| Format disk               |                                                |  |  |
|---------------------------|------------------------------------------------|--|--|
| Forma<br>Warning! All da  | Format disk<br>Warning! All data will be lost. |  |  |
| 〈 Start                   | Exit )                                         |  |  |
| Ок                        |                                                |  |  |
| Format disk               |                                                |  |  |
| Do not unplug USB device. |                                                |  |  |

Formatting, please wait

#### below menu appear after Format finish:

| Select Disk           | C:          |
|-----------------------|-------------|
| Check PVR File System | Checking    |
| USB Disk              | Pass        |
| Format                | Pass        |
| Time Shift Size       | All         |
| Speed                 | Checking    |
| 〈 Free Record Limit   |             |
| Ок                    | <b>MENU</b> |

| Select Disk           | C:       |
|-----------------------|----------|
| Check PVR File System | SUCCESS  |
| USB Disk              | Pass     |
|                       | Pass     |
| Time Shift Size       | AII      |
| Speed HD Support      | 2730KB/S |
| 〈Free Record Limit    | 6 Hr. )  |
| 💿 ок                  | MENU     |

If you select the "Hi Speed FS" format mode, then you can change the time shift size:

| Time Shift Size      |     |    |  |
|----------------------|-----|----|--|
| Time Shift Disk Size | 512 | MB |  |
| SD 14 Mins           |     |    |  |
| HD 4 Mins            |     |    |  |
|                      |     |    |  |
|                      |     |    |  |
|                      |     |    |  |
| О ОК                 |     |    |  |

#### 2.Record the program

As playing the DTV source, choose the channel and click "
eccord", the record frame will pop up. Click "
erecord" again, the record frame will disappear and the "REC" icon still on the left top. It will disappear until you click "stop".

#### 3.Play the record

The program recorded on the "USB" will be saved in the folder "\_MSTPVR" on the device.

1. The USB storage size can be between

128MB and 500GB in size, but for practical use 2GB to 500GB is recommended.

2. Video may become pixelated when Video

bit rate is too low. This can be caused by connecting a USB extension cable instead of plugging the USB directly into the TV

3. Not all USB devices are compatible.

Below is a list of recommended USB drives.

Models that are not listed may be compatible, but it is not guaranteed to work.

The USB support list are the same as Timeshift

function, see the following pages for details.

#### 9.Timeshift function

#### Prepare to record the program

This TV allows you to pause and record the currently watched digital program to a USB storage device, and to resume to the point where it was paused.

#### 🖉 Note

 Formatting a USB 2.0 storage device will be needed. Save your original data before formatting. All the data stored in the USB device will be erased after formatting.

#### **USB Drive Storage Format**

Select to format the USB device and allocate the amount of space for the Time Shift function.

#### 🖉 Note

- The format process will take at least 2 minutes. Please do not turn off the power or remove the USB device during formatting.
- During formatting, a speed test will be done on the USB device. If it fails, it means the USB device may not support the Time Shift function.

### Record a paused DTV program to USB storage device

1. While in the DTV input source, insert USB storage device to the USB port on the side of yourTV.

2. Press Play (15) to startTime Shift function. The TV program paused. The Time Shift OSD appears, and starts recording.

3. Press STOP (28) to stop Time Shift function and stop recording program.

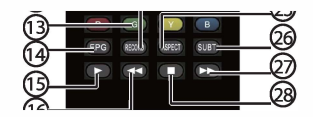

#### Ø Note

- Please do not unplug the USB storage device when the Time Shift function is activated.
- Approximately 4GB of memory buffers about offer 140 minutes.

#### **Time Shift limitations:**

1. When the Time Shift feature is activated, only the PLAY/STOP/VOL+/VOL-/MUTE button and some basic operation button (OK/EXIT/ navigation button) are available.

2. Video playback may not be smooth and skip if USB recording speed does not meet the minimum requirements.

3. Do Not remove USB disk or switch off the power during Time Shift operations. It will abort once the signal is lost.

4. Do Not remove the signal source during Time Shift operations.

5. Do Not quickly and repeatedly change operations between PLAY/FWD/REV.

6. Video may become pixelated when Video bit rate is too low.

7. Not all USB devices are compatible, The USB hard disk drive electricty should be < 500MA.

Below is a list of recommended USB drvies. Models that are not listed may be compatible, but it is not guaranteed to work.

- San Disk Extreme® Contour™ USB Flash Drive - 8GB SDCZ8 - 8192 - E75
- San Disk Extreme® Contour <sup>™</sup> USB Flash Drive - 16GB SDCZ8 - 016 G - A75
- Kingston Data Traveler 410 USB 2.0 Flash Drive-8 GB DT410/8 GB
- Kingston Data Traveler 410 USB 2.0 Flash Drive - 16GB DT410/16 GB
- OCZ Technology Rally 2 USB 2.0 Flash Drive - 4GB OCZUSBR2DC - 4GB
- OCZ Technology ATV USB 2.0 Flash Drive - 8GB OCZUSBATV - 8GB
- OCZ Technology Rally 2 USB 2.0 Flash Drive - 8GB OCZUSBR2DC - 8GB
- SZMSUNG Hm500 JI -500 G

8. This feature is not available for all digital TV, such as scrambled or audio only channels.

#### 10.USB Player

Press source key, and select USB in source list, press OK button to enter the USB menu.

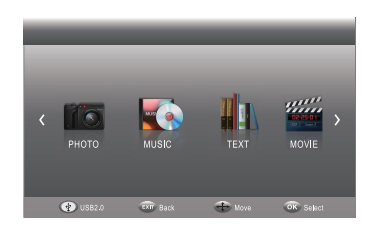

Please make sure that the USB device have plugged in the slot. There are four type media item can be selected, such as photo, music, Movie, and text. Select the type media item by pressing ◀ ▶, press OK button to enter the disk selection menu.

| K Return | c.     | i      | >         |
|----------|--------|--------|-----------|
|          | O 1808 | 🕀 Move | OK Select |

Press the ◀ ► to select the right disk and press OK to display media files and folder list or choose Return to back to the media type selection menu.

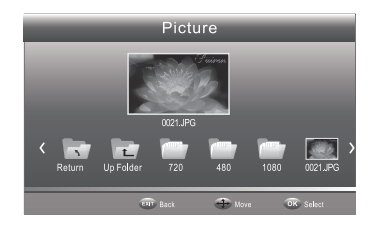

Select the media file by pressing ◀ ▶ or ▲ ▼, then the preview frame will pop up.Press the button ▶ to play the media file in full screen.When the media file (photo, Movie, or text type) is playing, press the **OK** or Info button can display the control bar.

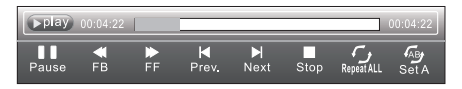

Press ◀ ▶ to select the function icon, press OK button to confirm the function. Press ▼ or EXIT button to exit the control bar except for music.

#### 🖉 Note

You can adjust the audio track, or program in the Info menu while Playing the video file.Choose the Info icon and press OK can display the Info MENU.

| SUB-10.avi          |            |  |
|---------------------|------------|--|
| Resolution: 720x400 |            |  |
| AudioTrack:         |            |  |
|                     | OFF        |  |
| Programme:          | /0         |  |
|                     | 142 KBytes |  |
| Close               |            |  |

#### 11.Hotel Mode:

Please press source key first, and then press number key "1001" to enter into Hotel Mode.

| Hotel Mode Operation |     |  |
|----------------------|-----|--|
| Hotel Mode Operation | OFF |  |
| Panel Key Lock       | OFF |  |
| Max Volume           | 100 |  |
| Start Source         | Off |  |
| Setup Menu Display   | Off |  |
| Input Source Change  | Off |  |
| Save To USB          |     |  |
| Load                 |     |  |
| Volume Default       | 10  |  |
|                      |     |  |
|                      |     |  |
|                      |     |  |

Hotel Mode Operation : Set Hotel mode on/off.

Panel Key Lock : Keypad will be locked, when Key Lock mode is on.

Max Volume: Set max volume limitted. This option allows you to set the Max Volume Level.

Start Source : Choose source, the options as follow: Off/DVB-T/DVB-C/ATV/SCART/YPBPR/PC/HDMI1/HDMI2/AV/USB.

Press the  $\blacktriangleleft$  or  $\blacktriangleright$  button to select the desired source.

Setup Menu Display: Main menu lock, main menu will not display when set to "Off".

Input Source Change: Source lock, you can't change the source, when set to "Off".

Save To USB: Backup all TV setting data to USB disk. (backup file named DATABASE.bin)

Load: Restore this data to TV from USB disk. When restore is executed, the TV will reboot.

**Volume Default :** Power on default volume, press the ◀ or ► button to select the desired volume.

### 05 Trouble shooting

| Trouble phenomenon Symptom                                                                  |                         | Inspection Check                                                                                                    |
|---------------------------------------------------------------------------------------------|-------------------------|----------------------------------------------------------------------------------------------------|
| Picture                                                                                     | Audio                   | Inspection check                                                                                                    |
| Snow                                                                                        | Noise                   | antenna position, direction<br>or connection                                                                                                    |
| Ghost                                                                                       | Normal audio            | antenna position, direction<br>or connection                                                                                                    |
| Interference                                                                                | Noise                   | electronic equipment,car/<br>motorcycle,fluorescent light                                                                                                    |
| Normal Picture                                                                              | Mute                    | Volume(check if mute is<br>activated or if the audio system<br>connections are not correct)                                                                      |
| <b>?</b> No picture                                                                         | Mute                    | Power cord is not inserted<br>Power switch is not opened<br>Contrast and brightness/volume<br>setup<br>Press standby key on the remote<br>control for inspecting |
| No colour                                                                                   | Normal audio            | Colour control                                                                                                    |
| Picture<br>breaking up                                                                      | Normal audio<br>or weak | retune channel                                                                                                    |
| No colour                                                                                   | Noise                   | TVsystem                                                                                                    |
| $\left( \begin{array}{c} \\ \hline \\ \\ \hline \\ \\ \\ \\ \\ \\ \\ \\ \\ \\ \\ \\ \\ \\ $ | Normal audio            | Change aspect to zoom                                                                                                    |

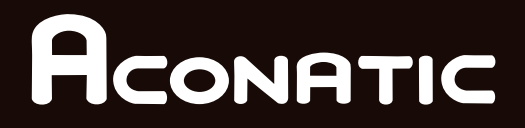

#### บริษัท โฮโฟ โอเรียนท<sup>์</sup> ไทย จำทัด (มฑาชน) HIFI ORIENT THAI PUBLIC COMPANY LIMITED

83/161-162 ขอยงามวงศ์วาน47(ชิ้นเขต2) โทร. 0-2954-5281 , 0-2580-6955 แขวงทุ่งสองห้อง เขตหลักสี่ กรุงเทพมหานคร 10210

Core Line. 02-591-9444 , 02-589-5115

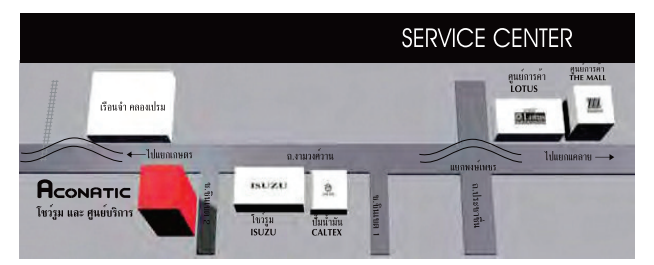

้หมายเหตุ : บริษัทขอสงวนสิทธิ์ในการเปลี่ยนแปลงรายการของสมนาคุณและรายละเอียดสินค้าโดยมิต้องแจ้งให้ทราบล่วงหน้า